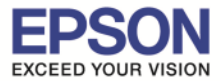

หัวข้อ : วิธีการเชื่อมต่อ Wi-Fi แบบ Adhoc รองรับปริ้นเตอร์รุ่น : L805 รองรับระบบปฏิบัติการ : Windows 7

#### <u>หมายเหตุ</u> 1.เปิดเครื่องพิมพ์และเชื่อมต่อสาย USB ระหว่างเครื่องพิมพ์กับคอมพิวเตอร์ 2.ใช้กับคอมพิวเตอร์ที่สามารถรับสัญญาณ Wi-Fi ได้

# 1.ไปที่ "Start" 👩 จากนั้นคลิกที่ "Control Panel"

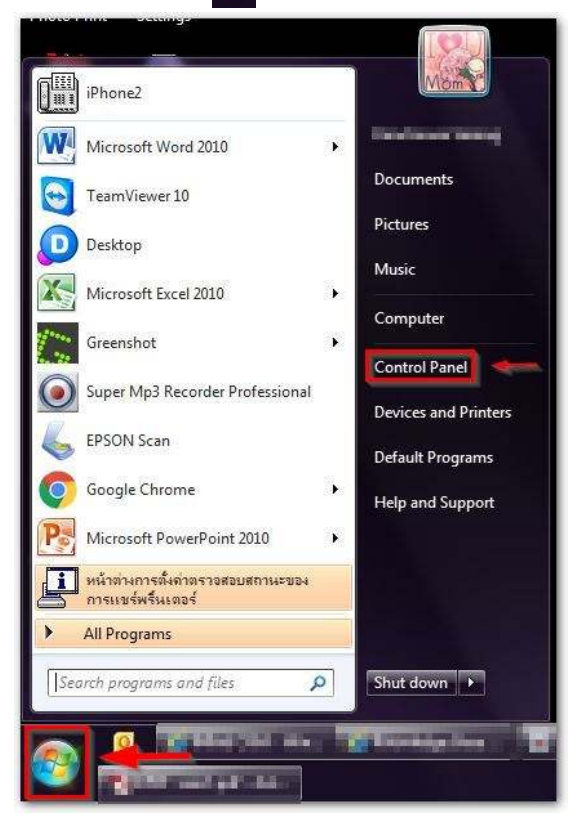

### 2.คลิกที่ "Network and Sharing Center"

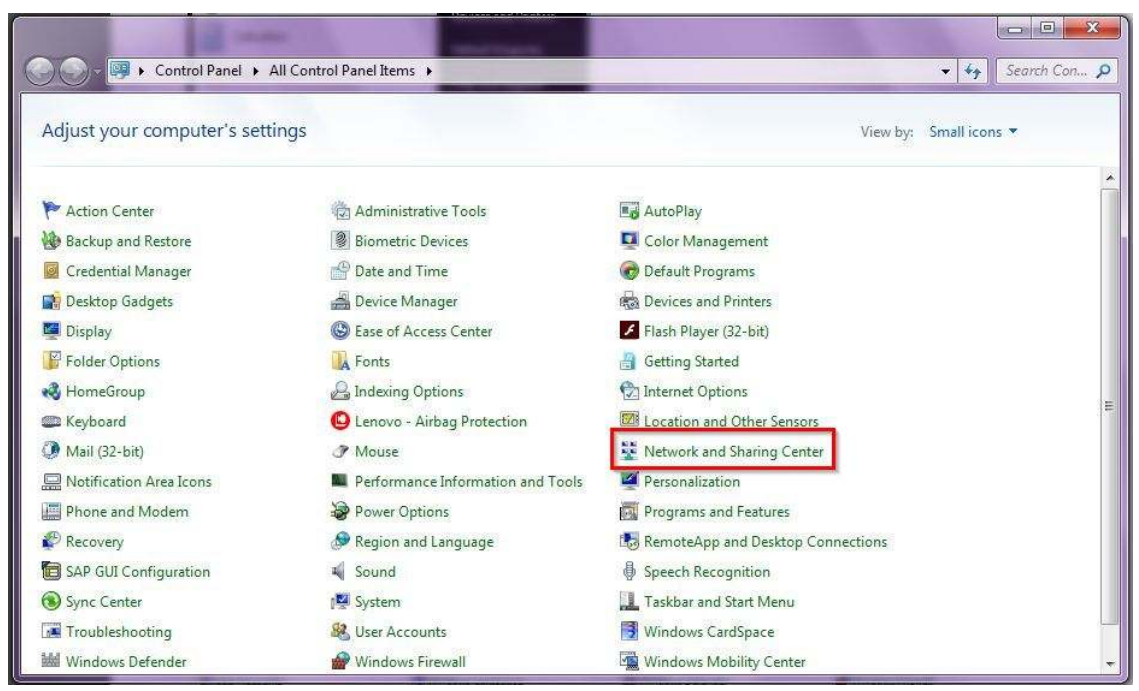

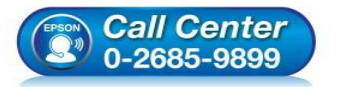

สอบถามข้อมูลการใช้งานผลิตภัณฑ์และบริการ

- โทร**.0-2685-9899**
- เวลาทำการ : วันจันทร์ ศุกร์ เวลา 8.30 17.30 น.ยกเว้นวันหยุดนักขัตฤกษ์
- <u>www.epson.co.th</u>

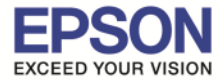

# 3.คลิกที่ "Set up a new connection or network"

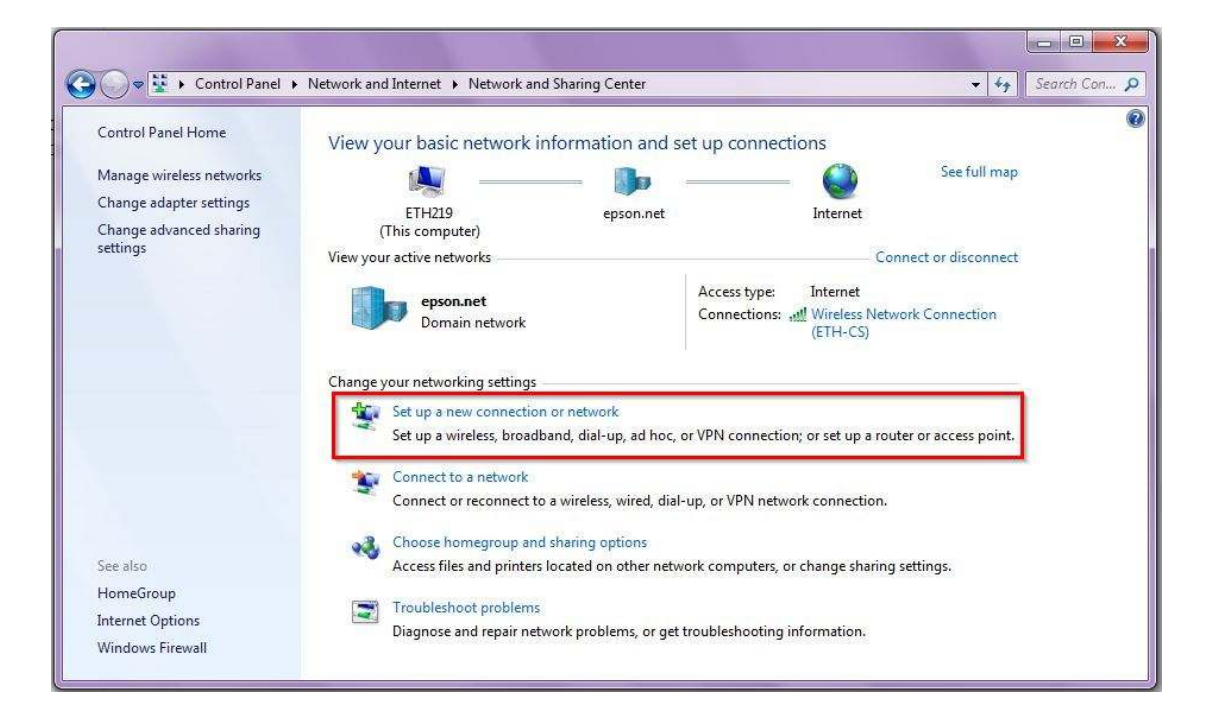

### 4.คลิกที่ "Set up a wireless ad hoc (computer-to-computer) network" จากนั้นคลิก "Next"

|                                                                                   | ropuon                                                                                             |          |
|-----------------------------------------------------------------------------------|----------------------------------------------------------------------------------------------------|----------|
| Set up a new netv                                                                 | vork                                                                                               |          |
| Configure a new                                                                   | router or access point.                                                                            |          |
| Manually connec Connect to a hid/                                                 | t to a wireless network<br>den network or create a new wireless                                    | profile. |
| Connect to a wor<br>Set up a dial-up o                                            | <b>kplace</b><br>or VPN connection to your workplace                                               |          |
| Set un a dial-un c                                                                | opportion                                                                                          | - 1      |
| Connect to the In                                                                 | itemet using a dial-up connection.                                                                 |          |
| Set up a wireless                                                                 | ad hoc (computer-to-computer) netv                                                                 | vork     |
| Connect to a wor<br>Set up a dial-up o<br>Set up a dial-up o<br>Connect to the In | kplace<br>or VPN connection to your workplace<br>connection<br>iternet using a dial-up connection. |          |

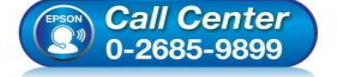

- สอบถามข้อมูลการใช้งานผลิตภัณฑ์และบริการ
- โทร.**0-2685-9899**
- เวลาทำการ :วันจันทร์ ศุกร์ เวลา 8.30 17.30 น.ยกเว้นวันหยุดนักขัตฤกษ์ ...
- <u>www.epson.co.th</u>

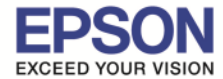

5.ปรากฏหน้าต่าง Set Up an Ad Hoc Network : Set up a wireless ad hoc network ดังรูป

#### จากนั้นคลิก "Next″

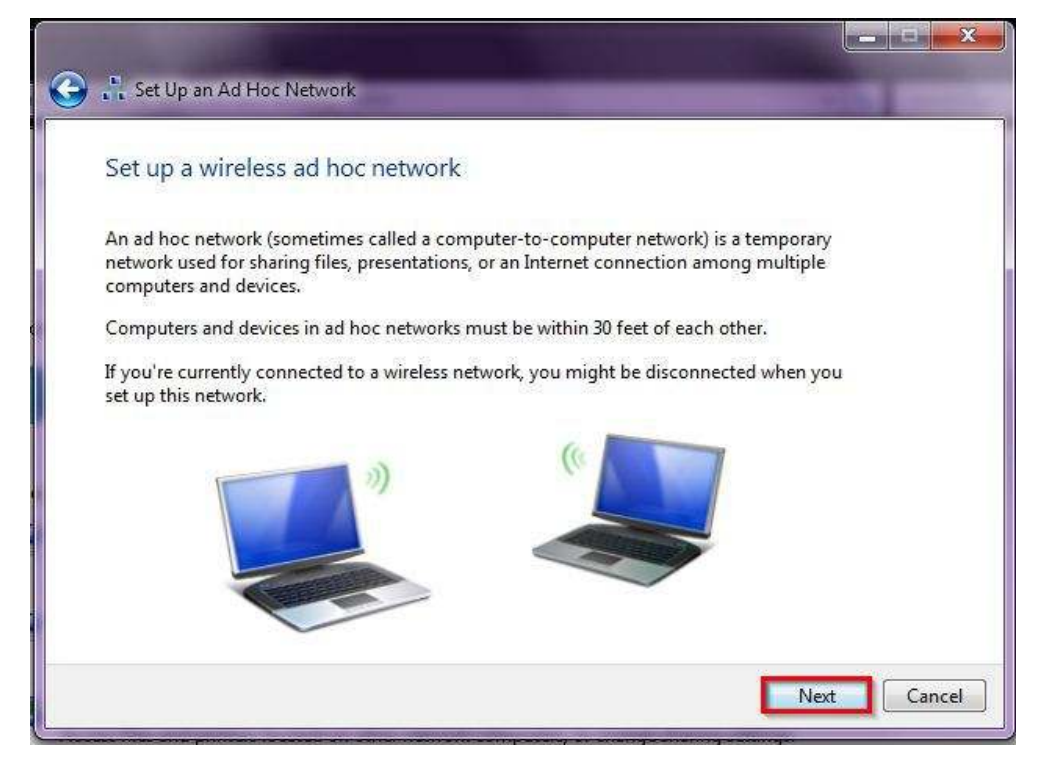

6.ปรากฏหน้าต่าง Set Up an Ad Hoc Network : Give your network a name and choose security options ดังรูป ให้ใส่ค่าเกี่ยวกับ Network name และ Security

| Give your netwo |            | ecurity options |
|-----------------|------------|-----------------|
| Network name:   | Epson-Test |                 |
| Security type:  | WEP        | Help me choose  |
| Security key:   | 12345      | Hide characters |
|                 |            |                 |

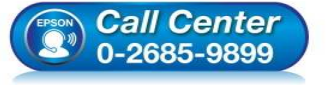

- สอบถามข้อมูลการใช้งานผลิตภัณฑ์และบริการ โทร.0-2685-9899
- เวลาทำการ : วันจันทร์ ศุกร์ เวลา 8.30 17.30 น.ยกเว้นวันหยุดนักขัดฤกษ์
- <u>www.epson.co.th</u>

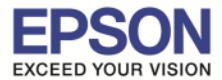

### 6.1.Network name : ให้ใส่ชื่อ SSID (ดั้งชื่ออะไรก็ได้)

6.2.Security type : เลือก Security [แนะนำให้เลือก No authentication (Open) หรือ WEP เท่านั้น]

| WPA2-Personal            | * |
|--------------------------|---|
| No authentication (Open) |   |
| WEP<br>WPA2-Personal     | _ |

6.3.Security key : ตั้ง Password (วิธีการตั้ง Password ดังรูป)

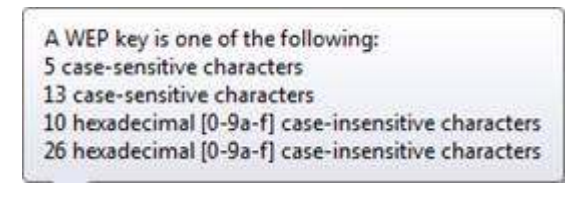

6.4.คลิกที่ Save this network 6.5.คลิก Next

7.ปรากฏหน้าต่าง Set Up an Ad Hoc Network : Setting up the Epson-Test network... ดังรูป

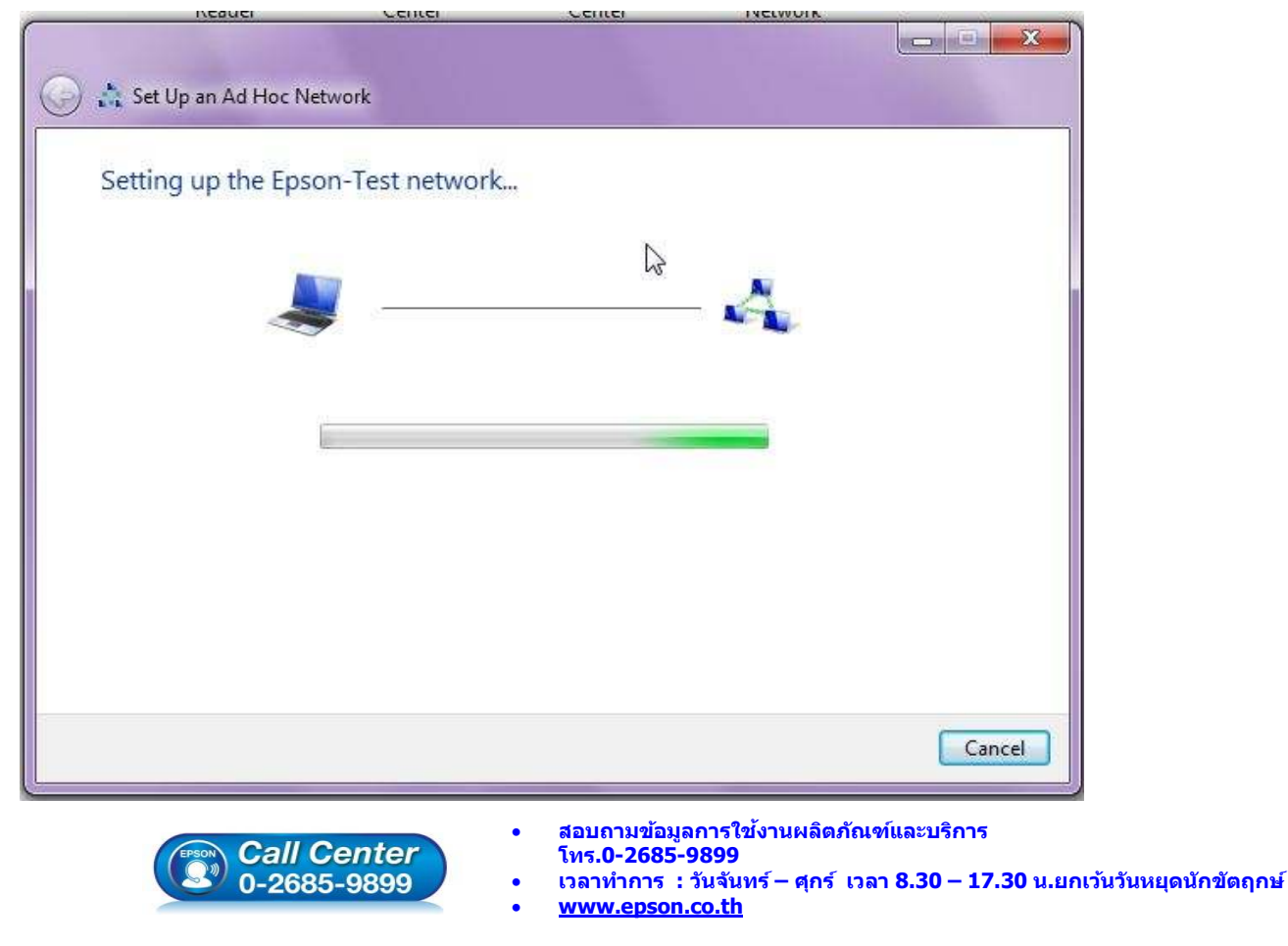

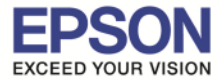

#### 8.คลิก **"Close"**

| 河 👬 Set Up                          | an Ad Hoc Network                                                                                                    |       |
|-------------------------------------|----------------------------------------------------------------------------------------------------|-------|
| The Eps                             | on-Test network is ready to use                                                                                                    |       |
| This netw<br>disconnee<br>to connee | ork will appear in the list of wireless networks and will stay active until everyone<br>.ts from it. Give the network name and security key (if any) to people you want<br>t to this network. |       |
|                                     | Wireless network name: Epson-Test                                                                                                    |       |
|                                     | Network security key: ••••••                                                                                                    |       |
|                                     |                                                                                                    |       |
| To share f                          | iles, open Network and Sharing Center in Control Panel and turn on file sharing.                                                                                                    |       |
|                                     |                                                                                                    |       |
|                                     |                                                                                                    |       |
|                                     |                                                                                                    |       |
|                                     |                                                                                                    |       |
|                                     |                                                                                                    | -     |
|                                     |                                                                                                    | Close |

# 9.คลิกที่ "Connect to a network"

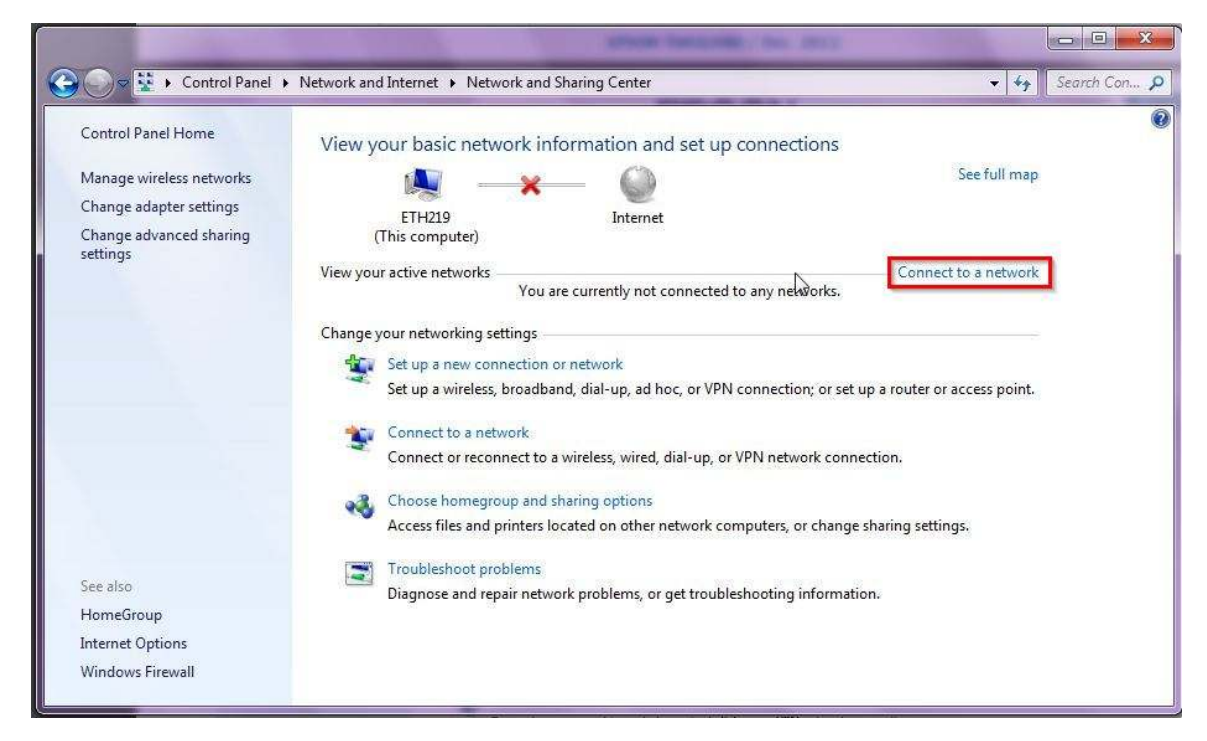

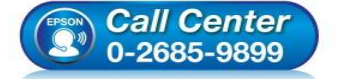

- สอบถามข้อมูลการใช้งานผลิตภัณฑ์และบริการ
- โทร.0-2685-9899
- เวลาทำการ : วันจันทร์ ศุกร์ เวลา 8.30 17.30 น.ยกเว้นวันหยุดนักขัตฤกษ์
- <u>www.epson.co.th</u>

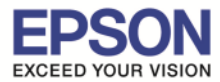

# 10.จะแสดงชื่อ "SSID" แบบ Ad Hoc Network ที่ได้สร้างไว้ ดังรูป

|                | o<br>tions are available |       |
|----------------|--------------------------|-------|
| Wireless Netwo | ork Connection           | ~     |
| Epson-Test     | Waiting for use          | ers 🙏 |
| ETH1           |                          | lte.  |
| ETH-CS         |                          | llee  |
| ETH-SALE       |                          | llee  |
| SEG-GUESTS     |                          | Itee  |
| ETH-MKT        |                          | lte.  |
| ETH-IS         |                          | Ite.  |
| ETH-BO         |                          |       |

#### 11.ใส่แผ่นไดรเวอร์

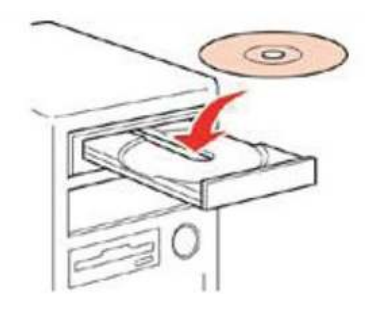

12.ดับเบิ้ลคลิกไดรซีดี Epson เพื่อเริ่มการติดตั้ง หรือ คลิกขวาที่ไดรซีดี Epson เลือก Open และดับเบิ้ลคลิกเลือก "**InstallNavi**"

| Favorites  Desktop  A Hard Disk Drives (2)  Local Disk (C:)                  | Local Disk (D:)        |                                  | _cares _model                      |                         |
|------------------------------------------------------------------------------|------------------------|----------------------------------|------------------------------------|-------------------------|
| Downloads<br>Recent Places                                                   | 58.2 GB free of 199 GB |                                  | 📕 Apps                             |                         |
| Libraries                                                                    | ge (1)                 |                                  | ]] Driver                          |                         |
| Music     Dicture                                                            |                        |                                  | 🜗 Manual                           |                         |
| Videos                                                                       |                        |                                  | 📕 Network                          |                         |
| Computer                                                                     |                        | 100                              | AUTORUN                            |                         |
| Local Disk (C:)                                                              |                        |                                  | 🖸 InstallNavi                      | -                       |
| ETH194 Domain: apo.epson.net Memory: 3<br>Processor: Intel(R) Core(TM) i5 CP | 00 GB                  |                                  |                                    |                         |
|                                                                              | - 4000                 |                                  |                                    |                         |
| Call Cente                                                                   | ไทร.0                  | เมชอมูลการ เชงานผง<br>•2685-9899 | N01918HAIM927341.12                |                         |
| 0-2685-9899                                                                  | 🔰 🔹 เวลาทำ             | าการ : วันจันทร์ – ศุ            | าร์ เว <mark>ลา 8.30 – 17</mark> . | 30 น.ยกเว้นวันหยุดนักข้ |

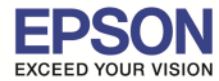

# 13.คลิกที่ "ฉันยอมรับในเนื้อหาของข้อตกลงการใช้โปรแกรม″ จากนั้นคลิก "ถัดไป″

| ข้อตกลงการใช้โปรแกรม E                                                                                                    | PS0                       |
|----------------------------------------------------------------------------------------------------|---------------------------|
| อ่านข้อตกลงการใช้ไปรแกรมต่อไปนี้อย่างละเอียด                                                                                                    |                           |
| SEIKO EPSON CORPORATION<br>สัญญาอนุญาตให้ใช้โปรแกรมชอฟต์แวร                                                                                                    |                           |
| สำคัญ! กรุณาอ่านสัญญาอนุญาตให้ใช้โปรแกรมซอฟต์แวร์ฉบับนี้โดยละเอียด ผลิตภัณฑ์คอมพิวเตอร์ซอฟต์แวร์, ส่วนอุปก<br>แบบอักษร (fontware), ลักษณะอักษรพิมพ์ (typeface) และ/หรือ ข้อมูล รวมถึงหนังสือค่าอธิบายประกอบใดๆ (รวมเรื<br>"ซอฟต์แวร์") ควรถูกติดตั้ง หรือใช้งานโดยผู้ได้รับอนุญาต ("ท่าน") ภายใต้เงื่อนใชว่าท่านจะตกลงกับ บริษัท ไซโก้ เอปสั<br>คอร์ปอเรชั่น ("เอปสัน") ตามข้อตกลงและเงื่อนไขที่ระบุในสัญญาฉบับนี้ การใช้งานหรือติดตั้งซอฟต์แวร์นี้ ถือเสมือนว่าท่าา<br>ยอมรับข้อตกลงและเงื่อนไขที่ระบุในสัญญาฉบับนี้ทั้งหมด ท่านควรอ่านสัญญาฉบับนี้โดยละเอียดก่อนทำการติดตั้งหรือใช้งา<br>ซอฟต์แวร์<br>หากท่านไม่ตกลงกับข้อตกลงและเงื่อนไขที่ระบุในสัญญาฉบับนี้ ท่านจะไม่ได้รับอนุญาตให้ติดตั้งหรือใช้งาน<br>ซอฟต์แวร์ | รณ์<br>ยก<br>น<br>เ<br>าน |
| 1. การอนุญาต เอปสันและคู่ดำของเอปสันตกลงอนุญาตให้ท่านติดตั้งและใช้งานชอฟต์แวร์บนเครื่องคอมพิวเตอร์เครื่องหน<br>เครื่องใด หรือคอมพิวเตอร์หลายเครื่องที่ท่านประสงค์จะใช้งานโดยตรงหรือผ่านเครือข่าย การอนุญาตนี้ เป็นการอนุญาตเฉพ<br>บุคคล แต่ไม่จำกัดการอนุญาตให้เพียงผู้หนึ่งผู้ใด ไม่มีค่าสิทธิ และไม่สามารถให้อนุญาตช่วงได้ ท่านสามารถให้ผู้ใช้งาน<br>คอมพิวเตอร์เครื่องอื่นๆ ที่เชื่อมต่อกับเครือข่ายใช้งานซอฟต์แวร์ได้ แต่ท่านจะต้อง (ก) ด่าเนินการเพื่อให้เป็นที่แน่ใจว่าผู้ใช้ค<br>อื่นๆ นั้นผูกพันภายใต้ข้อตกลงและเงื่อนไขที่ระบุในสัญญาฉบับนี้ (ข) ด่าเนินการเพื่อให้เป็นที่แน่ใจว่าผู้ใช้คนอื่นๆ จะใช้                                                                                                    | ไง<br>าะ<br>คน            |
| ()                                                                                                    |                           |
|                                                                                                    |                           |
| ยกเลิก กัดไป                                                                                                    |                           |

### 14.อ่านคำแนะนำ จากนั้นคลิก "ถัดไป″

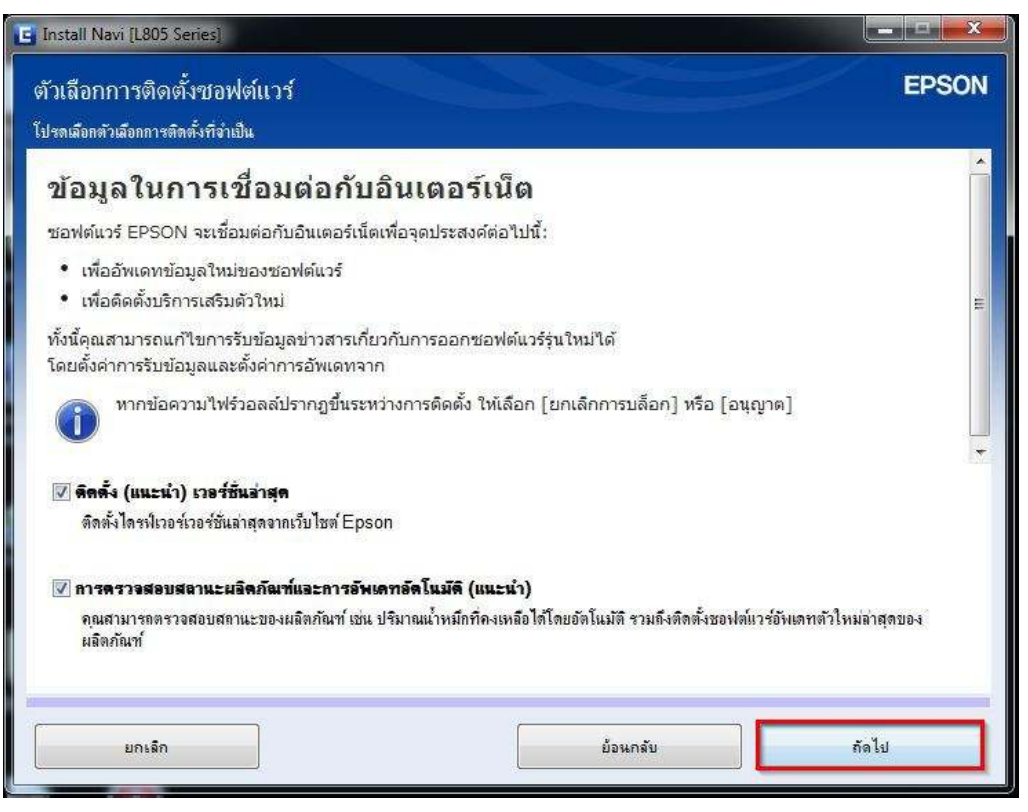

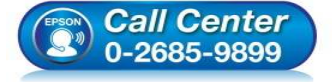

- สอบถามข้อมูลการใช้งานผลิตภัณฑ์และบริการ
  - โทร.0-2685-9899
- เวลาทำการ :วันจันทร์ ศุกร์ เวลา 8.30 17.30 น.ยกเว้นวันหยุดนักขัตฤกษ์
- <u>www.epson.co.th</u>

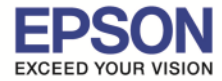

8

# 15.จะปรากฏหน้าต่าง <mark>"กำลังเตรียมการติดตั้ง...โปรดรอสักครู่</mark>" ดังรูป

| C Install Navi [L805 Series]       |       |
|------------------------------------|-------|
| การเตรียมการติดตั้ง                | EPSON |
|                                    |       |
| ก่ำฉังเตรียมการติดตั้งโปรดรอสักครู |       |
|                                    |       |
| •                                  |       |
|                                    |       |
|                                    |       |
|                                    |       |
|                                    |       |
|                                    |       |
|                                    |       |
|                                    |       |
|                                    |       |
|                                    |       |
|                                    |       |
|                                    |       |

### 16.อ่านคำแนะนำ จากนั้นคลิก "ถัดไป"

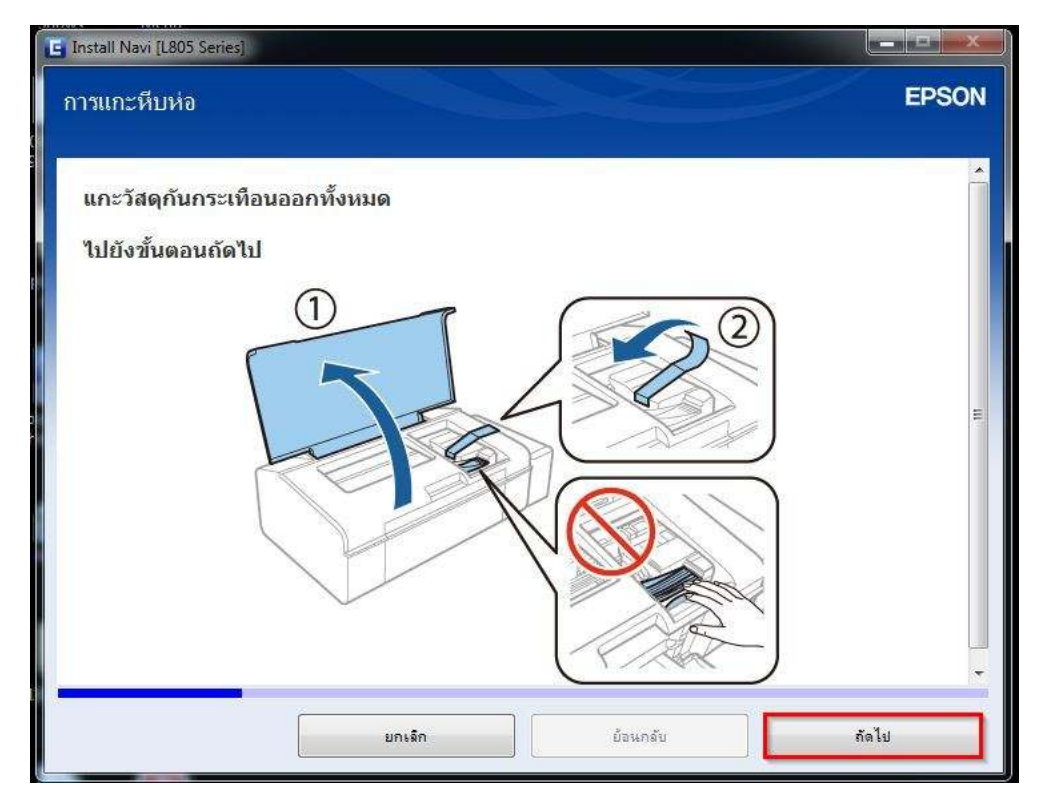

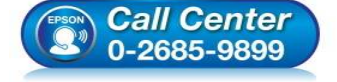

- โทร.0-2685-9899
- ี่ เวลาทำการ : วันจันทร์ ศุกร์ เวลา 8.30 17.30 น.ยกเว้นวันหยุดนักขัตฤกษ์
- <u>www.epson.co.th</u>

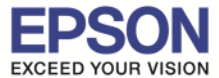

9

#### 17.อ่านคำแนะนำ และคลิก "ถัดไป"

| E Install Navi [L805 Series] |        |          |       |
|------------------------------|--------|----------|-------|
| การถอดออกจากบรรจุภัณ•        | ń      |          | EPSON |
| ปิดฝาครอบเครื่องพิมพ         |        |          |       |
| 🛕 ข้อควรระวัง:               |        |          |       |
|                              | ยกเล็ก | ย้อนกลับ | กัดไป |

# 18.อ่านคำแนะนำ จากนั้นคลิก "ถัดไป″

| E Install Navi [L805 Series]<br>การเติมหมึก | EPSON |
|---------------------------------------------|-------|
| ปลดชุดตลับหมึกออกจากที่ยึด                  | *     |
|                                             |       |
| หมายเหตุ:<br>ท้ามดึงท่อหมึก                 |       |
| ยกเล็ก ย้อนกลับ ถัด                         | -     |

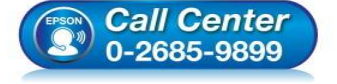

- สอบถามข้อมูลการใช้งานผลิตภัณฑ์และบริการ โทร.0-2685-9899
- เวลาทำการ : วันจันทร์ ศุกร์ เวลา 8.30 17.30 น.ยกเว้นวันหยุดนักขัตฤกษ์
- www.epson.co.th

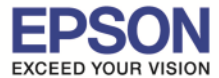

| E Install Navi [L805 Series]                        |       |
|-----------------------------------------------------|-------|
| การเติมหมึก                                         | EPSON |
| เปิดฝาครอบชุดตลับหมึก และจากนั้นดึงฝาปิดตลับหมึกออก | ~     |
|                                                     |       |
| ยกเล็ก ย้อนกลับ                                     | กัดไป |

### 20.อ่านคำแนะนำ จากนั้นคลิก "ถัดไป″

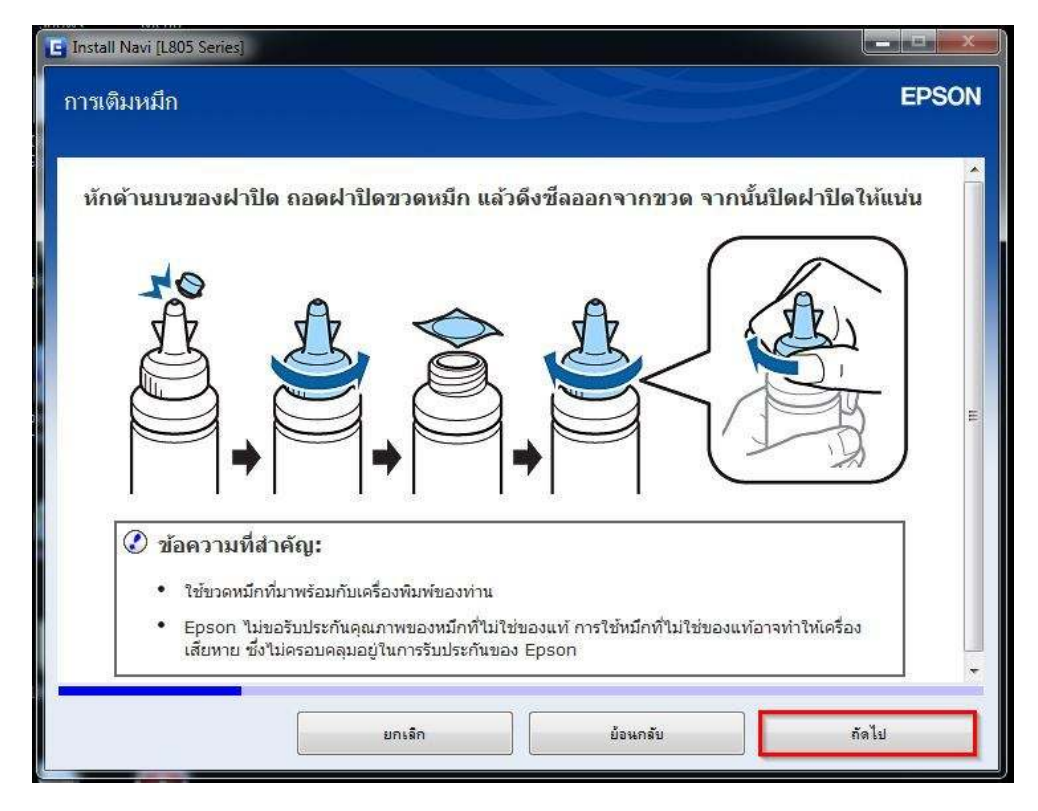

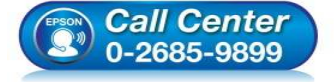

- สอบถามข้อมูลการใช้งานผลิตภัณฑ์และบริการ
  - โทร.0-2685-9899
- เวลาทำการ : วันจันทร์ ศุกร์ เวลา 8.30 17.30 น.ยกเว้นวันหยุดนักขัตฤกษ์
- <u>www.epson.co.th</u>

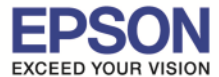

| E Install Navi [L805 Series]                                                                                             |              |       |
|----------------------------------------------------------------------------------------------------|--------------|-------|
| การเติมหมึก                                                                                                    |              | EPSON |
| ใส่หมึกสี่ให้ตรงกับตลับ และเติมหมึกทั้งหมด<br>มี<br>มี<br>มี<br>มี<br>มี<br>มี<br>มี<br>มี<br>มี<br>มี<br>มี<br>มี<br>มี |              |       |
| ยกเลิก                                                                                                    | ย้อนกลับ ถัง | าไป   |
|                                                                                                    |              |       |

# 22.อ่านคำแนะนำ จากนั้นคลิก "ถัดไป″

| E. Install Navi [L805 Series]                           |       |
|---------------------------------------------------------|-------|
| การเติมหมึก                                             | EPSON |
|                                                         |       |
| ใส่ฝ่าปิดขวดหมึกให้ตรงกับด้านบนของฝ่ <mark>า</mark> ปิด | *     |
|                                                         |       |
|                                                         |       |
|                                                         |       |
| A A                                                     |       |
|                                                         |       |
|                                                         |       |
|                                                         |       |
|                                                         |       |
|                                                         |       |
|                                                         |       |
|                                                         |       |
| ยกเล็ก ย้อนกลับ กับ                                     | าไป   |
|                                                         |       |

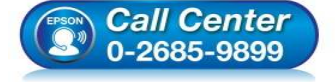

- สอบถามข้อมูลการใช้งานผลิตภัณฑ์และบริการ โทร.0-2685-9899
- เวลาทำการ : วันจันทร์ ศุกร์ เวลา 8.30 17.30 น.ยกเว้นวันหยุดนักขัดฤกษ์
- <u>www.epson.co.th</u>

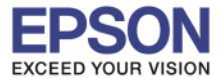

| E Install Navi [L805 Series] |             |
|------------------------------|-------------|
| การเติมหมึก                  | EPSON       |
|                              |             |
| ยกเล็ก ย้อนกลับ              | <b>โดไป</b> |

### 24.อ่านคำแนะนำ จากนั้นคลิก "ถัดไป″

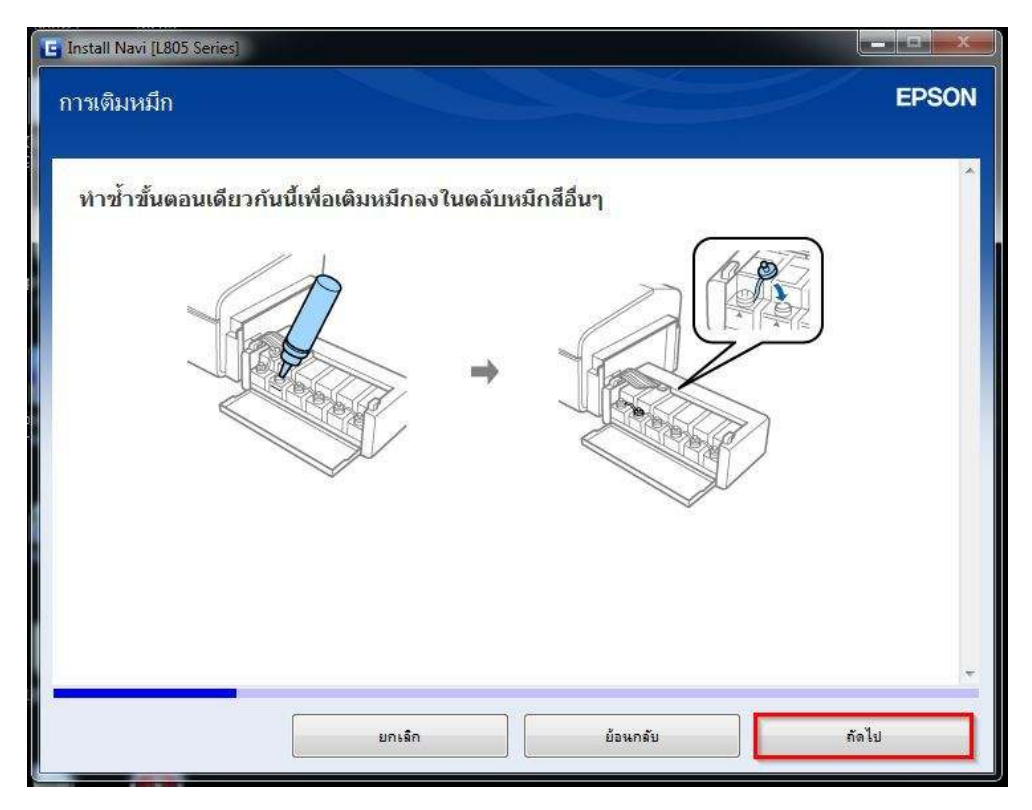

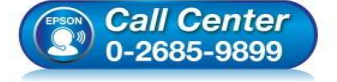

- สอบถามข้อมูลการใช้งานผลิตภัณฑ์และบริการ โทร.0-2685-9899
- เวลาทำการ : วันจันทร์ ศุกร์ เวลา 8.30 17.30 น.ยกเว้นวันหยุดนักขัตฤกษ์
- <u>www.epson.co.th</u>

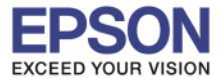

13

#### 25.อ่านคำแนะนำ จากนั้นคลิก "ถัดไป″

| 🕒 Install Navi [L805 Series]        |            |          |       |
|-------------------------------------|------------|----------|-------|
| การเติมหมึก                         |            |          | EPSON |
| -                                   |            |          |       |
| ้ปิดฝ <mark>าครอบชุดตลับหมึก</mark> |            |          |       |
|                                     | $\nearrow$ | 7        |       |
|                                     |            | A        |       |
| 5                                   |            |          |       |
|                                     |            |          |       |
|                                     |            |          |       |
|                                     |            |          |       |
|                                     |            |          |       |
|                                     |            |          |       |
|                                     |            |          |       |
|                                     |            |          |       |
|                                     | ยกเล็ก     | ย้อนกลับ | กัดไป |

### 26.อ่านคำแนะนำ จากนั้นคลิก "ถัดไป"

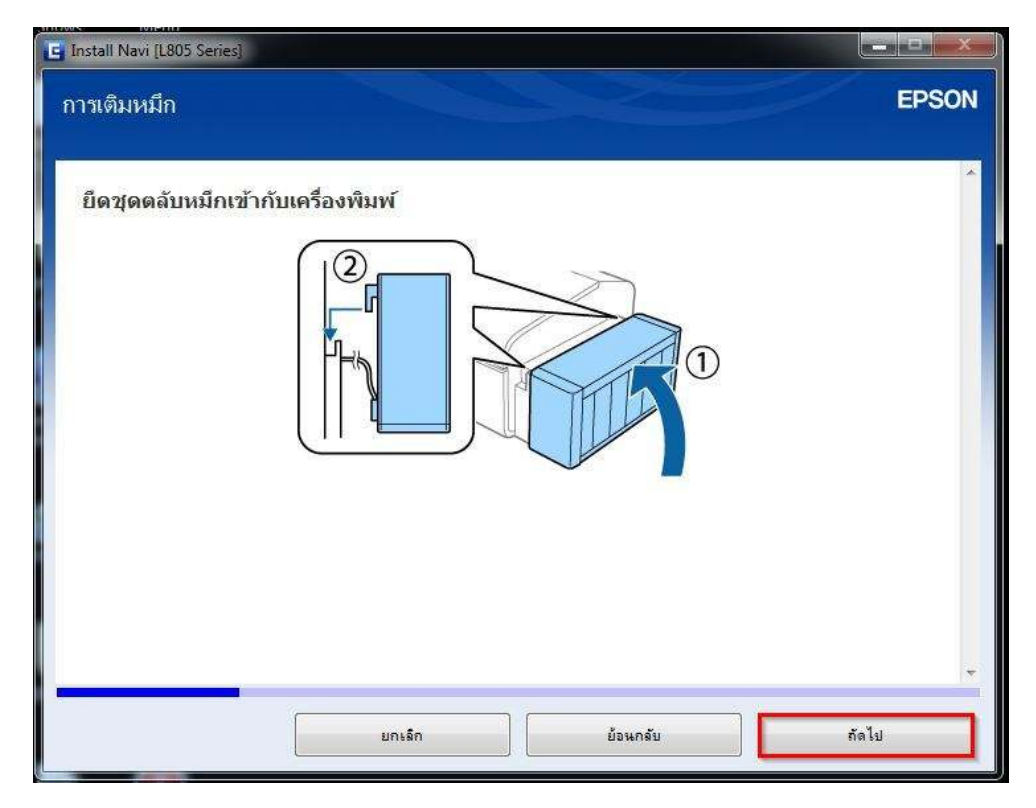

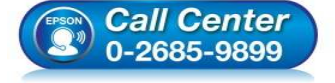

- สอบถามข้อมูลการใช้งานผลิตภัณฑ์และบริการ โทร.0-2685-9899
- เวลาทำการ : วันจันทร์ ศุกร์ เวลา 8.30 17.30 น.ยกเว้นวันหยุดนักขัตฤกษ์
- www.epson.co.th

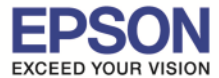

| E Install Navi [L805 Series]                                                                               | EPSON |
|----------------------------------------------------------------------------------------------------|-------|
| เชื่อมต่อสายไฟและเสียบปลักไฟ<br>โกรง เชื่อมต่อสายไฟและเสียบปลักไฟ                                          |       |
|                                                                                                    | E     |
| วางเครื่องพิมพ์ให้ใกลจากอุปกรณ์ท่าความเย็นและท่าความร้อน หรือไม่โดนแสงแดดส่องโดยตรง<br>ยกเล็ก ย้อนกลับ ถ้า | าไป   |

### 28.อ่านคำแนะนำ จากนั้นคลิก "ถัดไป"

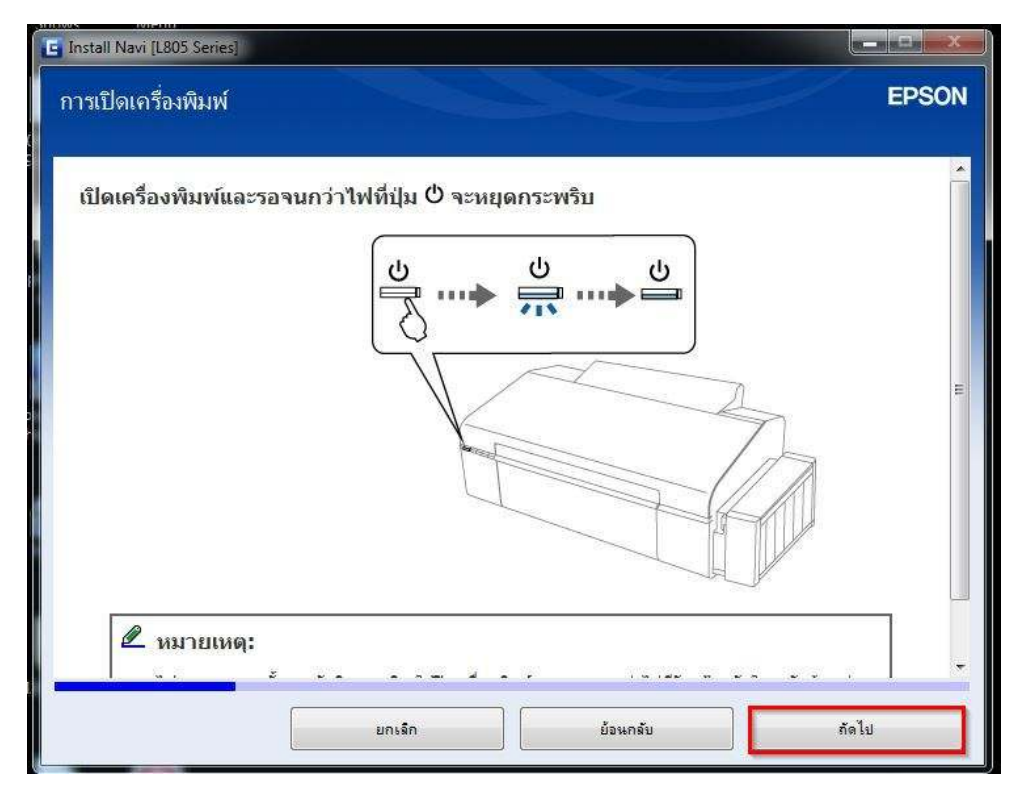

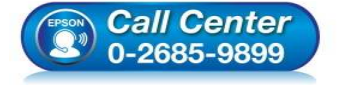

- สอบถามข้อมูลการใช้งานผลิตภัณฑ์และบริการ โทร.0-2685-9899
  - เทร.0-2005-5055 เวลาทำการ : วันจันทร์ – ศุกร์ เวลา 8.30 – 17.30 น.ยกเว้นวันหยุดนักขัตฤกษ์
- www.epson.co.th

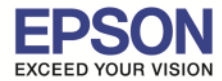

# 29.คลิกที่ "ฉันเดิมหมึกลงในตลับหมึกเสร็จแล้ว″ จากนั้นคลิก "ถัดไป″

| E Install Navi [L805 Series]              |       |
|-------------------------------------------|-------|
| การชาร์จหมึก                              | EPSON |
| ห่านเดิมหมีกลงในตลับหมีกเสร็จแล้วหรือไม่? |       |
| 📝 ฉันเดิมหมึกองในดอับหมึกเสร็จแอ้ว        |       |
| ยกเล็ก ยั่งนกลับ                          | กัดไป |

# 30.อ่านคำแนะนำ จากนั้นคลิก "ถัดไป″

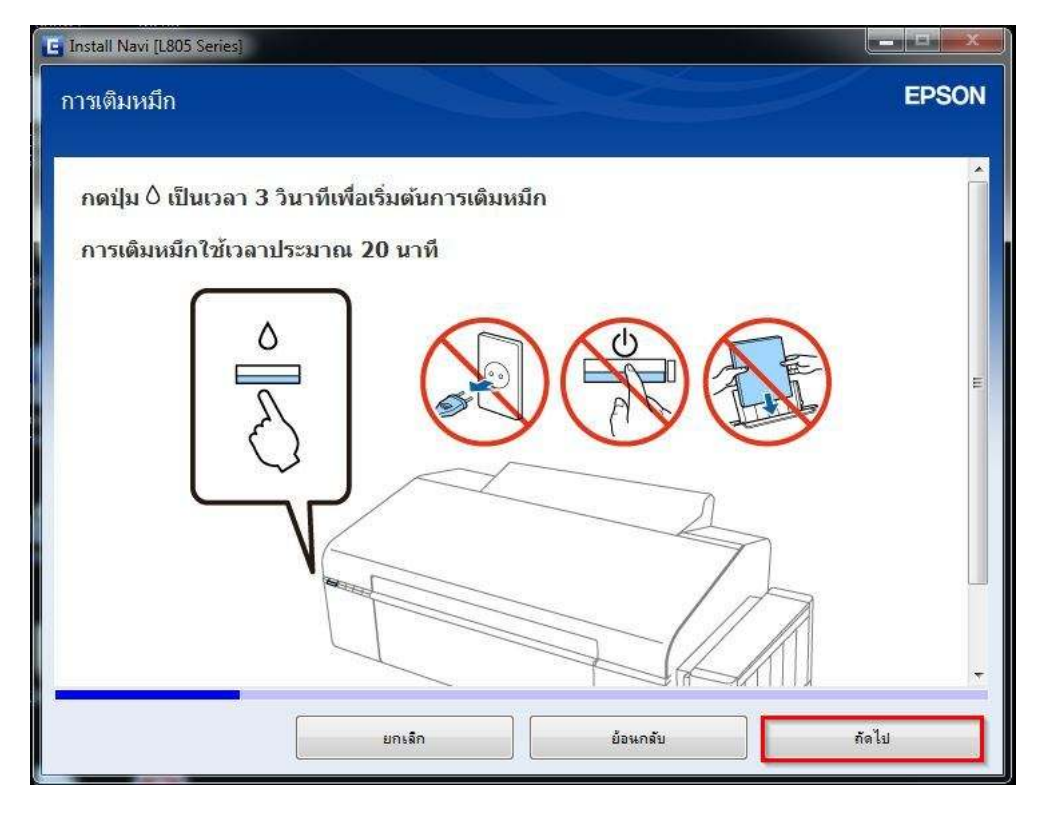

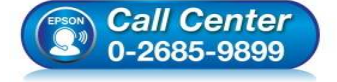

- สอบถามข้อมูลการใช้งานผลิตภัณฑ์และบริการ
- โทร.0-2685<sup>-</sup>9899
- เวลาทำการ :วันจันทร์ ศุกร์ เวลา 8.30 17.30 น.ยกเว้นวันหยุดนักขัตฤกษ์
- <u>www.epson.co.th</u>

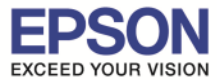

| Install Navi [L805 Series]<br>ข้อมูล                                                                                                    |                                                                                                    |                                                                                                    | EPS                                                                                                    |
|----------------------------------------------------------------------------------------------------|----------------------------------------------------------------------------------------------------|----------------------------------------------------------------------------------------------------|----------------------------------------------------------------------------------------------------|
| ท่านรู้หรือไม่ว่าท่านสาม<br>1. ประเภทกระดาษที่ผ่า<br>เลือกกระดาษที่ผ่านการ<br>12281:2002 หรือที่ดีผ<br>กระทบทางสิ่งแวดล้อมผ<br>ด้าน สามารถใช้กระดาษ<br>2. ท่านสามารถส่วยลดะ<br>หมาย Energy Star<br>3. ท่านสามารถลดปริมา<br>หน้ากระดาษทั้งสองด้าน<br>4. ตามมาตรฐาน เครื่อง<br>ไม่มีการใช้งาน อันเป็นค | เรถสร้างผลกระทบด<br>มใช้มีอิทธิพลต่อผล<br>โบรองภายใต้โครงก<br>ฉลากอนุรักษ์สิ่งแวด<br>านโครงการริเริ่มที่บ<br>ขนาดบาง อาทิเช่น<br>ขนาดบาง อาทิเช่น<br>ถัดราการสิ้นเปลืองพ<br>ณการใช้กระดาษ แ<br>พิมพ์ของท่านจะมีพื<br>ณสมบัติการประหยั | ข่อสิ่งแวดล้อมเมื่อทำก<br>กระทบทางสิ่งแวดล้อม<br>ารริเริ่มการดูแลสิ่งแวด<br>งล้อมที่เป็นที่ยอมรับ จะ<br>ริษัทผู้ผลิตนำมาใช้ สำ<br>กระดาษขนาด 64 แก<br>ลังงานโดยการซื้อผลิศ<br>ละผลกระทบต่อสิ่งแวด<br>ไงก์ชันการจัดการพลัง<br>ดพลังงานที่ดีที่สุด | ารพิมพ์?<br>เของเครื่องพิมพ์ การ<br>ล้อม อาทิเช่น TH<br>ะสามารถช่วยลดผล<br>เหรับการใช้งานเฉพาะ<br>รม<br>หภัณฑ์ที่ได้รับเครื่อง<br>หล้อมได้โดยการพิมพ์<br>งาน ที่ชึ่งจะปิดเครื่องเมื่อ |
|                                                                                                    |                                                                                                    | ย้อนกลับ                                                                                                    | กัดไป                                                                                                    |

# 32.ปรากฏหน้าต่าง **"การติดตั้งขอฟต์ที่จำเป็น**" ดังรูป

| E Install Navi [L805 Series]          |       |
|---------------------------------------|-------|
| การติดตั้งชอฟต์แวร์ที่จำเป็น          | EPSON |
|                                       |       |
|                                       |       |
|                                       |       |
| · · · · · · · · · · · · · · · · · · · |       |
|                                       |       |
|                                       |       |
|                                       |       |
|                                       | 5     |
|                                       |       |
|                                       |       |
|                                       |       |
|                                       |       |
|                                       |       |
|                                       |       |
|                                       |       |

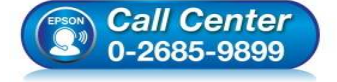

- สอบถามข้อมูลการใช้งานผลิตภัณฑ์และบริการ โทร.0-2685-9899
- ี่ เวลาทำการ :วันจันทร์ ศุกร์ เวลา 8.30 17.30 น.ยกเว้นวันหยุดนักขัตฤกษ์
- <u>www.epson.co.th</u>

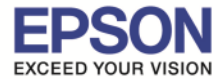

# 33.เลือก "การเชื่อมต่อ Wi-Fi″ จากนั้นคลิก "ถัดไป″

| E Install Navi [L805 Series]                                                                                                    | EPSON    |
|----------------------------------------------------------------------------------------------------|----------|
| เมือกวิธีที่ท่านต้องการเชื่อมต่อ เครื่องพิมพ์ กับคอมพิวเตอร์ แลปท็อป พร้ออุปกรณ์อื่นของท่าน<br>(a) การเชื่อมต่อ Wi-Fi (แนะนำ)<br>สร้างการเชื่อมต่อไร้สายกับ เครื่องพิมพ์<br>(มีร่วงการเชื่อมต่อไร้สายกับ เครื่องพิมพ์<br>(มีร่วงการเชื่อมต่อ เครื่องพิมพ์ กับคอมพิวเตอร์โดยไข้สาย USB |          |
| ยกเลิก ย้อนกล่                                                                                                    | ับ กัดไป |

# 34.ปรากฏหน้าต่าง "การเตรียมการติดตั้ง...โปรดรอสักครู่" ดังรูป

| E Install Navi [L805 Series]       |       |
|------------------------------------|-------|
| การเตรียมการติดตั้ง                | EPSON |
| กำลังเตรียมการติดตั้งโปรดรอสักครุ่ |       |
|                                    |       |
|                                    |       |
|                                    |       |
|                                    |       |
|                                    |       |
|                                    |       |
|                                    |       |
|                                    |       |

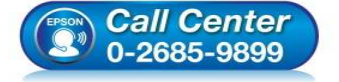

- สอบถามข้อมูลการใช้งานผลิตภัณฑ์และบริการ โทร.0-2685-9899
- ี่ เวลาทำการ :วันจันทร์ ศุกร์ เวลา 8.30 17.30 น.ยกเว้นวันหยุดนักขัตฤกษ์
- <u>www.epson.co.th</u>

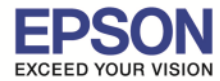

### 35.เลือก "เครื่องพิมพ์ และคอมพิวเตอร์" จากนั้นคลิก "ถัดไป"

|     | ) เครื่องพิมพ์ และคอมพิว                            | เตอร่                                         |                                                |           |
|-----|-----------------------------------------------------|-----------------------------------------------|------------------------------------------------|-----------|
| New | หน้าจอต่อไปนี้จะนำทางคุณ                            | นไปยังกระบวนการตั้งค่า เครื่องพิมพ์ เป็นค     | รั้งแรกและคอมพิวเตอร์                          |           |
|     |                                                     |                                               |                                                |           |
|     | ) คอมพิวเตอร์เท่านั้น<br>เชื่อมต่อออมพิวเตอร์เกื้อบ | ดรื่องพืชพ์ ซึ่งใช้งานอยู่ เอือก เครื่องพืชพ์ | อากรามการด้านอ่าง <mark>จ</mark> ากไปได้แสด.ะค | มในรายการ |
|     | ตรวจดุว่าได้เปิด เครื่องพิม                         | พ์ และเชื่อมต่อกับเครือข่ายของคุณแล้ว         |                                                | ប្រទេតដោយ |
|     |                                                     |                                               |                                                |           |
| (5  | ผลิตภัณฑ์                                           | MAC แอดเตรส                                   | IP แอดเดรส                                     |           |

# 36.ปรากฏหน้าต่าง **"การติดตั้งยูทิลิตี้เครื่อข่าย**" ดังรูป

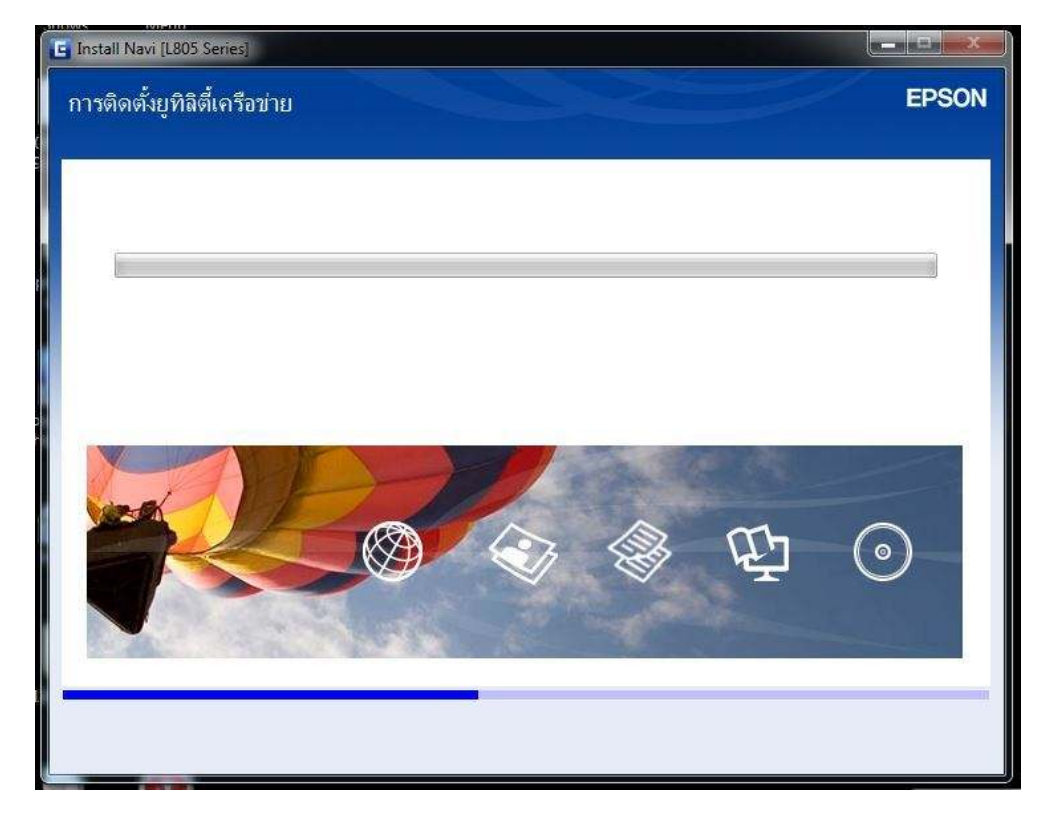

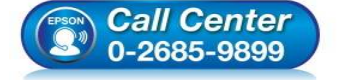

- สอบถามข้อมูลการใช้งานผลิตภัณฑ์และบริการ โทร.0-2685-9899
- เวลาทำการ :วันจันทร์ ศุกร์ เวลา 8.30 17.30 น.ยกเว้นวันหยุดนักขัตฤกษ์
- <u>www.epson.co.th</u>

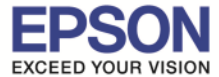

| วิธีนี้จะสร้างการเชื่อมต่อ Wi-Fi <mark>กับ เครื่องพิมพ์ โดยอัตโนมัติ</mark>              |                                             |                                   |
|------------------------------------------------------------------------------------------|---------------------------------------------|-----------------------------------|
|                                                                                          |                                             |                                   |
| () การเชื่อมต่อกับ <mark>อิน</mark> เตอร์ <mark>น</mark> เตอาจหยุดการทำงานในขณะที่มีการป | ชื่อมพ่อเครือข่ายไร้สาย กรุณาปิดแอพพลิเคช้า | เใดๆ ก่อนเริ่มกา <b>ะ</b> ติดตั้ง |
|                                                                                          |                                             |                                   |

# 38.ปรากฏหน้าต่าง <mark>"การติดตั้งเครือข่าย โปรดรอสักครู่…</mark>" ดังรูป

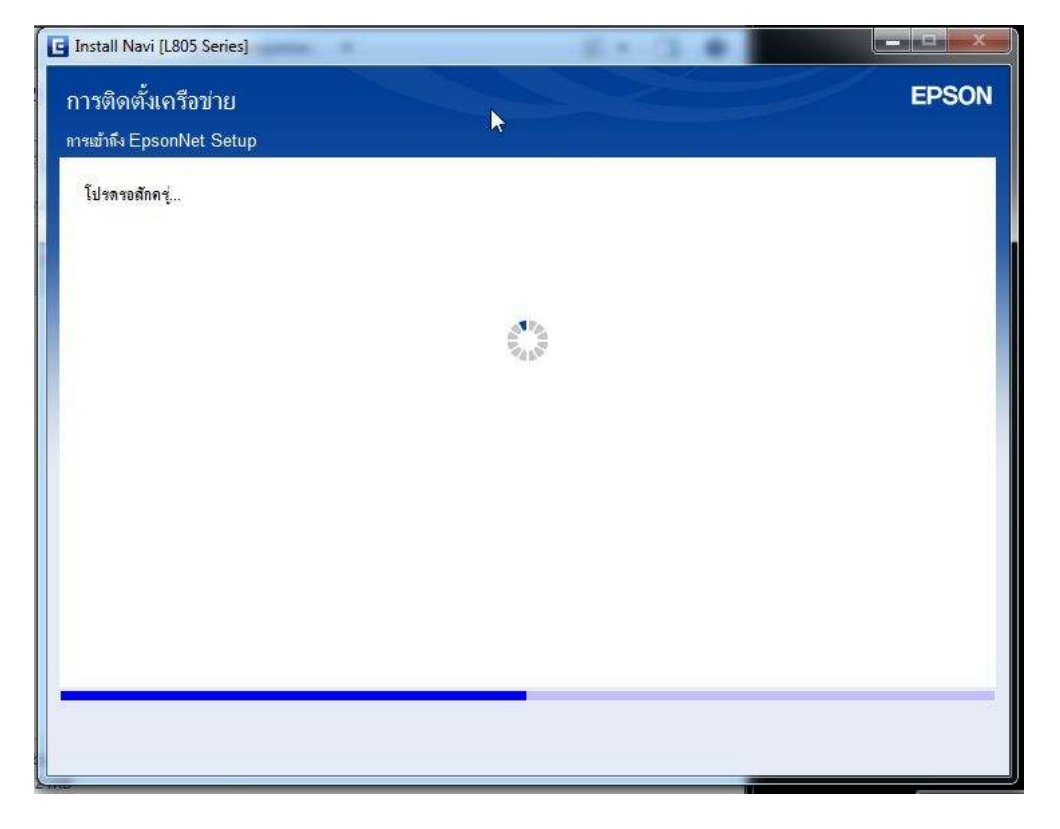

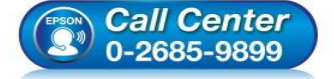

- สอบถามข้อมูลการใช้งานผลิตภัณฑ์และบริการ โทร.0-2685-9899
- เวลาทำการ : วันจันทร์ ศุกร์ เวลา 8.30 17.30 น.ยกเว้นวันหยุดนักขัตฤกษ์
- <u>www.epson.co.th</u>

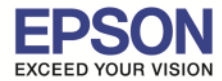

20

39.ปรากฏหน้าต่าง <mark>"การตั้งค่าเครื่องพิมพ์สำหรับการเชื่อมต่อ Wi-Fi อัตโนมัติ" ดังรูป</mark> จากนั้นให้กดปุ่ม **Wi-Fi ที่หน้าเครื่องพิมพ์ 1 ครั้ง** (สัญลักษณ์ปุ่ม 🤐 🚈 )

| หัวติดตั้งจะกำหนดค่าการตั้<br>การเชื่อมต่อกับอินเดอร์เน็ต<br>มื่อเครื่องพิมพ์ของท่านพรัง | งค่า Wi-Fi สำหรับเครื่องพิมพ์โดยอั<br>อาจหยุดการทำงานในขณะที่มีการ<br>เมดำเนินการต่อ หน้าจอนี้จะอัพเดต่ | ลโนมัติ<br>เชื่อมต่อเครือข่ายไร้สาย<br>โดยอัตโนมัติ | Co. |  |
|------------------------------------------------------------------------------------------|----------------------------------------------------------------------------------------------------|-----------------------------------------------------|-----|--|
|                                                                                          |                                                                                                    |                                                     |     |  |
|                                                                                          |                                                                                                    | Â,                                                  |     |  |
|                                                                                          |                                                                                                    |                                                     |     |  |

# 40.ปรากฏหน้าต่างแนะนำวิธีการเชื่อมต่อ Wi-Fi ให้ <mark>กดปุ่ม Wi-Fi ที่หน้าเครื่องพิมพ์ 3 วินาท</mark>ี

| U Wi-Fi                         | หรือ จนกว่าไฟ Wi-Fi และไฟรูปตัว i กระพริบสลับ                                                                                                    | เกัน( ( ( ( ( ( ( ( ( ( ( ( ( ( ( ( ( ( (                                |
|---------------------------------|----------------------------------------------------------------------------------------------------|--------------------------------------------------------------------------|
| EpsonNet Setu                   | 🚥<br>ค่าเครื่องพิมพ์สำหรับการเชื่อมด่อ Wi-Fi อัดโนมัดิ                                                                                                    | EPSON                                                                    |
| ่ ทำตามคำแนะนำ<br>หลังจากทำตามเ | นำด้านล่างเพื่อตั้งค่าการเชื่อมต่อเครือข่ายโดยใช้แผงควบคุมเครื่องพืมพ์<br>มศำแนะนำเสร็จแล้ว หน้าจอนี้จะอัพเดดโดยอัดโนมัติ                                                            |                                                                          |
| 1 กดปุ                          | ปุ่ม พะศ บนเครื่องพิมพ์จนกระทั่งไฟ พะศ และไฟ <sup>ชื่</sup> ่∐ี กะพริบสลับกัน (ประมาณ 3 วินาที)<br>พ⊦ศ<br>♥♥                                                                         | Ë                                                                        |
| 2 โปรด<br>ไฟ พะคน               | รดรอจนกว่าการดำเนินการจะเสร็จสิ้น<br>และไฟ <sup>ช</sup> ี่[ยี จะดิดพร้อมกันเมื่อการเชื่อมต่อสำเร็จ ไฟแสดง <sup>ชี</sup> ่ไป จะดับลงโดยอัตโนมัติภายใน 5 นาที<br>พเศ ชี <sub>่ไป</sub> | •                                                                        |
| ยกเลื                           | เล็ก                                                                                                    |                                                                          |
| (                               | <ul> <li>สอบถามข้อมูลการใช้งาน<br/>โทร.0-2685-9899</li> <li>เวลาทำการ : วันจันทร์ –<br/>www.epson.co.th</li> </ul>                                                                   | ผลิตภัณฑ์และบริการ<br>ศุกร์  เวลา 8.30 – 17.30 น.ยกเว้นวันหยุดนักขัตฤกษ์ |

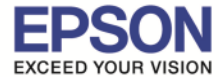

41.ปรากฏหน้าต่าง ``การตั้งค่าเครื่องพิมพ์สำหรับการเชื่อมต่อ Wi-Fi อัตโนมัติ : ตัวติดตั้งกำลังตั้งค่าการเชื่อมต่อ Wi-Fi หรับเครื่องพิมพ์″ โปรดรอสักครู่...

| EpsonNet Setup<br>การดั้งค่าเครื่องพิมพ์สำหรับการเ                                                                                            | เชื่อมด่อ Wi-Fi อัดโ | นมัติ <sup>EPSON</sup> |
|----------------------------------------------------------------------------------------------------|----------------------|------------------------|
| ตัวติดตั้งกำลังตั้งค่าการเชื่อมต่อ WI-Fi สำหรับเครื่องพิมพ์<br>หลังจากกระบวนการตั้งค่าเสร็จสมบูรณ์ หน้าจอนี้จะอัพเดตโดยอัตโน<br>โปรดรอสักครู่ | វវធី                 |                        |
|                                                                                                    |                      |                        |
| -                                                                                                    |                      |                        |
| ยกเล็ก                                                                                                    | ย้อนกลับ             | ถัดไป                  |

**หมายเหตุ :** ในกรณีติดตั้งไดรเวอร์ถึงขั้นดอนข้อที่ 41 แล้วขึ้น Error ″การเชื่อมด่อ Wi-Fi อัตโนมัติล้มเหลว″ ในขั้นตอนดัง รูปข้อที่ 42 ด้านล้างนี้ ให้สังเกตดวงไฟ Wi-Fi ที่หน้าเครื่องพิมพ์จะปรากฏเป็นไฟสีเขียวติดค้าง **บารเบ็น 6 คร** ให้ทำตามขั้นตอนดังต่อไปนี้

#### 42.ปรากฏหน้าต่าง <mark>"การเชื่อมต่อ Wi-Fi อัตโนมัติล</mark>ัมเหลว″ จากนั้นคลิก "ถัดไป″

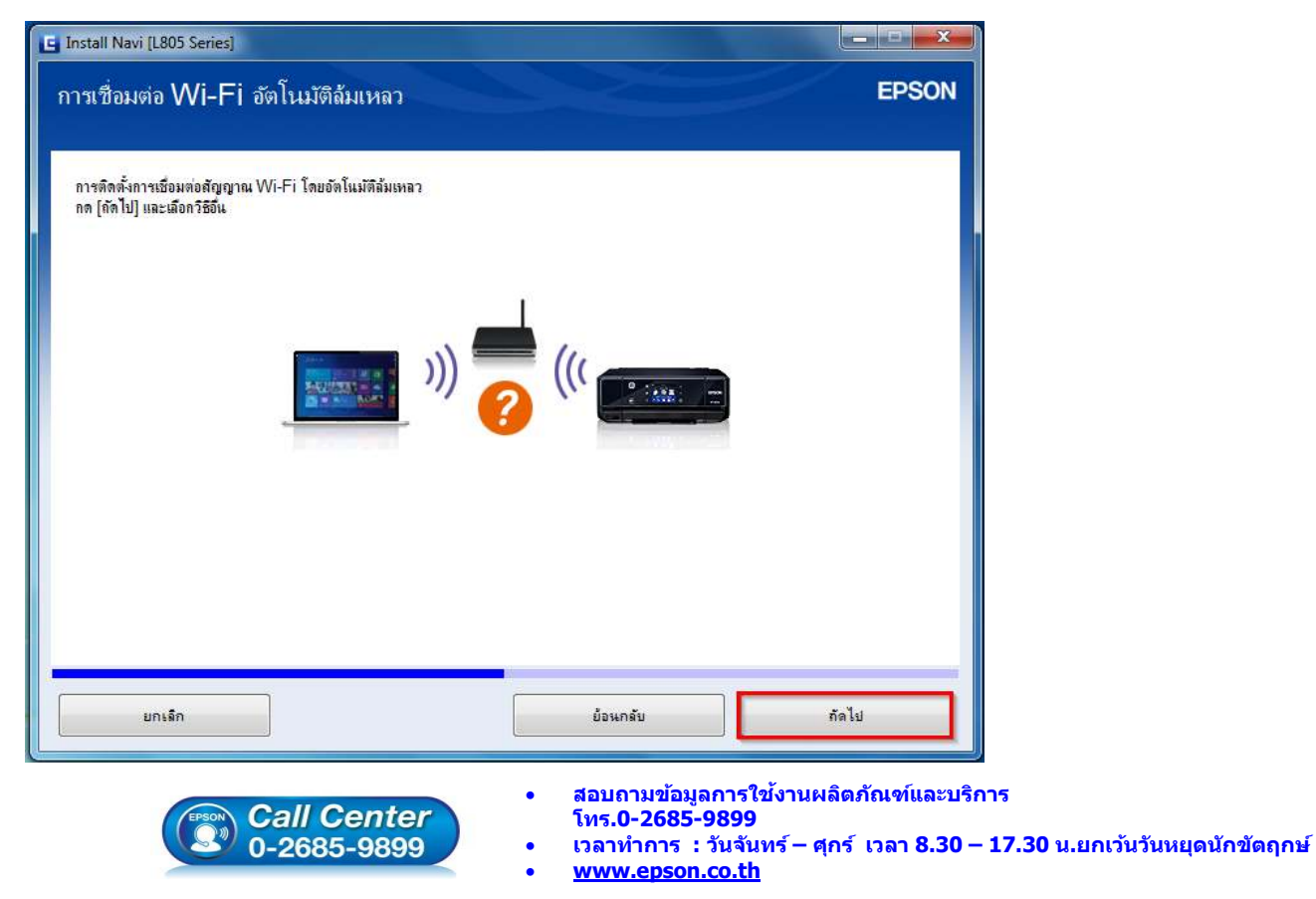

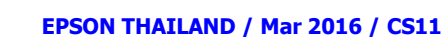

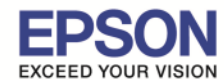

# แนะนำ : ให้พิมพ์ Status Sheet ของเครื่องพิมพ์โดยการกด ปุ่มรูปตัว i ที่หน้าเครื่องพิมพ์ค้างไว้ 3 วินาที 🖉 🚈 🦉

เพื่อเช็คการเชื่อมต่อของตัวเครื่องกับสัญญาณ Ad Hoc (ให้สังเกต SSID ต้องตรงกับชื่อที่ตั้ง Network name ในขั้นตอน Set Up an Ad Hoc Network)

HHHH Epson Status Sheet HHHH

| <general information=""><br/>MAC Address<br/>Software<br/>Printer Model<br/>Printer Name</general>                                                                                                    | 44:D2:44:E6:D3:CE<br>16.MX07F9 1D(A1.0720.0000/(None))<br>L805 Series<br>EPSONE6D3CE                                                                                                    |
|----------------------------------------------------------------------------------------------------|----------------------------------------------------------------------------------------------------|
| <wireless><br/>Wireless Mode<br/>Communication Mode<br/>Operation Mode<br/>Communication Speed</wireless>                                                                                               | On<br>Ad Hoc<br>IEEE802.11b/g<br>Auto(11Mbms)                                                                                                    |
| SSID                                                                                                    | Epson-Test                                                                                                    |
| Channel<br>Security Level<br>AP Authentication Method<br>Link Status<br>Link Down Count(recent)<br>Link Down Count(total)<br>Access Point (MAC Address)<br>Signal Strength<br>SSID List                 | 11<br>WEP-64bit(40bit)<br>Auto(Open System)<br>Unknown<br>0<br>0<br>Unknown<br>Unknown<br>1:Epson-Test/11/Security(On)<br>E:ETH/11/Security(On)<br>E:ETH/11/Security(On)<br>E:ETH-BO/ 4/Security(On) |
| Configuration Mathed                                                                                                    | E:ETH-IS/ 4/Security(On)                                                                                                    |
| WPS-PIN Code                                                                                                    | Manual<br>34972793                                                                                                    |
| <tcp ip="" ipv4=""><br/>IPv4<br/>Obtain IP Address<br/>IP Address<br/>Subnet Mask<br/>Default Gateway<br/>APIPA<br/>Acquisition way of DNS ADDR<br/>Primary DNS Address<br/>Secondary DNS Address</tcp> | Enable<br>Auto(APIPA)<br>169.254.224.214<br>255.255.0.0<br>None<br>Enable<br>Auto<br>None<br>None                                                                                                    |
| <tcp ip="" ipv6=""></tcp>                                                                                                    |                                                                                                    |
| IPv6<br>IP Address<br>Default Gateway<br>Primary DNS Address<br>Secondary DNS Address<br>Privacy Extensions                                                                                             | Enable<br>fe80::46d2:44ff:fee6:d3ce/64 (Link Local<br>None<br>None<br>Disable                                                                                                    |
| <proxy><br/>Proxy Use<br/>Proxy Address<br/>Proxy Port</proxy>                                                                                                    | Disable<br>None<br>None                                                                                                    |
| <dynamic dns=""><br/>Dynamic DNS<br/>Host Name<br/>Obtain Host Name</dynamic>                                                                                                    | Disable<br>EPSONE6D3CE<br>Manual                                                                                                    |

<Bonjour>

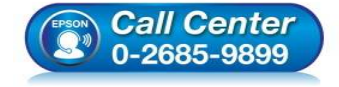

- สอบถามข้อมูลการใช้งานผลิตภัณฑ์และบริการ
- โทร**.0-2685-9899**
- เวลาทำการ : วันจันทร์ ศุกร์ เวลา 8.30 17.30 น.ยกเว้นวันหยุดนักขัดฤกษ์
- <u>www.epson.co.th</u>

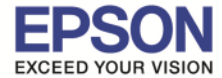

### 43.ปรากฏหน้าต่าง **"การติดตั้งเครือข่าย**" โปรดรอสักครู่...

| Install Navi [L805 Series] |                                         |       |
|----------------------------|-----------------------------------------|-------|
| การติดตั้งเครือข่าย        |                                         | EPSON |
| การเข้าถึง EpsonNet Setup  |                                         |       |
| โปรตรอสักครู่              |                                         |       |
|                            |                                         |       |
|                            |                                         |       |
|                            | ALL ALL ALL ALL ALL ALL ALL ALL ALL ALL |       |
|                            |                                         |       |
|                            |                                         |       |
|                            |                                         |       |
|                            |                                         |       |
|                            |                                         |       |
|                            |                                         |       |
|                            |                                         |       |
|                            |                                         |       |

44.เลือกเครื่องพิมพ์ "L805 Series (ประเภทการเชื่อมต่อ เป็น LAN ไร้สาย)″ จากนั้นคลิก "ถัดไป″

| EpsonNet Setup           |                                             |                        |                   | -                          |             |
|--------------------------|---------------------------------------------|------------------------|-------------------|----------------------------|-------------|
| ลือกเครื่อง              | เพิ่มพ์                                     |                        |                   |                            | EPSO        |
|                          |                                             |                        |                   |                            |             |
| ในการตั้งค่าการเชื่อมต่อ | อเครือข่ายของเ <mark>ค</mark> รื่องพิมพ์ ให | ห้เลือกจากรายการ ใช้ M | IAC แอดเดรสในการร | ะบุเครื่องพิมพ์ สามารถดู ! | IAC แอดเดรส |
|                          |                                             |                        |                   |                            |             |
| ชื่อรุ่น                 | สถานะ                                       | ประเภทการเชื่อมต่อ     | MAC แอดเดรส       | IP แอดเดรส                 |             |
| L805 Series              | ได้ม่ตั้งค่าใดรเวอร์                        | LAN ไร่สาย             | 44D244E6D3CE      | 169.254.224.214            |             |
|                          |                                             |                        |                   |                            |             |
|                          |                                             |                        |                   |                            |             |
|                          |                                             |                        |                   |                            |             |
|                          |                                             |                        |                   | ค้า                        | หาอีกครั้ง  |
|                          |                                             |                        |                   | <u></u>                    |             |
|                          |                                             |                        |                   |                            |             |
|                          |                                             |                        |                   |                            |             |
|                          |                                             |                        |                   |                            |             |
|                          |                                             |                        |                   |                            |             |
|                          |                                             |                        |                   |                            |             |
|                          |                                             |                        |                   |                            |             |
|                          |                                             | G                      |                   |                            |             |

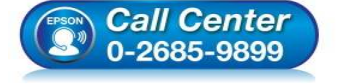

- สอบถามข้อมูลการใช้งานผลิตภัณฑ์และบริการ โทร.0-2685-9899
- เวลาทำการ : วันจันทร์ ศุกร์ เวลา 8.30 17.30 น.ยกเว้นวันหยุดนักขัตฤกษ์
- <u>www.epson.co.th</u>

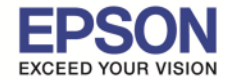

45.ปรากฏข้อมูลเครือข่าย **Wi-Fi (SSID)** (ชื่อ SSID ต้องตรงกับชื่อของสัญญาณ Ad Hoc ที่ได้ตั้ง Network name ใน ขั้นตอนการตั้งค่า Set Up an Ad Hoc Network) จากนั้นตอบ **``ใช่**″

| i | EpsonNet Setup ตรวจพบเครือข่า<br>ไม่? | าย Wi-Fi (SSID) ของท่าง | เ เครือข่ายนี้คือเครือข่ายที่ท่ | เนต้องการเชื่อมต่อห <sup>3</sup> |
|---|---------------------------------------|-------------------------|---------------------------------|----------------------------------|
|   | ข้อมูล Wi-Fi ของคอมพิวเตอร์ของ        | ท่าน:                   |                                 |                                  |
|   |                                       |                         |                                 |                                  |
|   | ชื่อเครือข่าย Wi-Fi (SSID):           | Epson-Test              |                                 |                                  |

46.ปรากฏหน้าต่าง **"การตั้งค่าการส่ง**" โปรดรอสักครู่

| EpsonNet Setup                                  |          |       |
|-------------------------------------------------|----------|-------|
| การตั้งค่าการส่ง                                |          | EPSON |
|                                                 |          |       |
| L805 Series MAC แอดเดรส: 44D244E6D              | 3CE      |       |
| การส่งการตั้งค่าไปที่เครื่องพิมพ์ โปรดรอสักครู่ |          |       |
|                                                 |          |       |
|                                                 |          |       |
|                                                 |          |       |
|                                                 |          |       |
|                                                 |          |       |
|                                                 |          |       |
|                                                 |          |       |
|                                                 |          |       |
| ยกเล็ก                                          | ย้อนกลับ | ถัดไป |

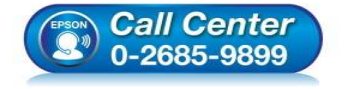

- สอบถามข้อมูลการใช้งานผลิตภัณฑ์และบริการ โทร.0-2685-9899
- เวลาทำการ : วันจันทร์ ศุกร์ เวลา 8.30 17.30 น.ยกเว้นวันหยุดนักขัตฤกษ์
- <u>www.epson.co.th</u>

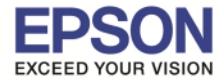

#### 47.ปรากฏหน้าต่าง <mark>"ยืนยันการเชื่อมต่อ"</mark> โปรดรอสักครู่ อาจใช้เวลาประมาณ 5 นาที

| EpsonNet Setup                                                                                  |          |       |
|-------------------------------------------------------------------------------------------------|----------|-------|
| ยืนยันการเชื่อมด่อ                                                                              |          | EPSON |
| L805 Series MAC แอดเดรส: 44D244E6D3                                                             | 3CE      |       |
| ยืนยันหากต่อเครื่องพิมพ์ถูกต้องแล้ว (เข้ากับเครือข่าย)<br>โปรดรอสึกครู่ อาจใช้เวลาประมาณ 5 นาที |          |       |
| ©                                                                                               |          |       |
| ยกเลิก                                                                                          | ย้อนกลับ | ถัดไป |

### 48.ปรากฏหน้าต่าง **``การติดตั้งแล้วล**ัมเหลว″ ดังรูปด้านล้างนี้ จากนั้นคลิก ``เสร็จสิ้น″

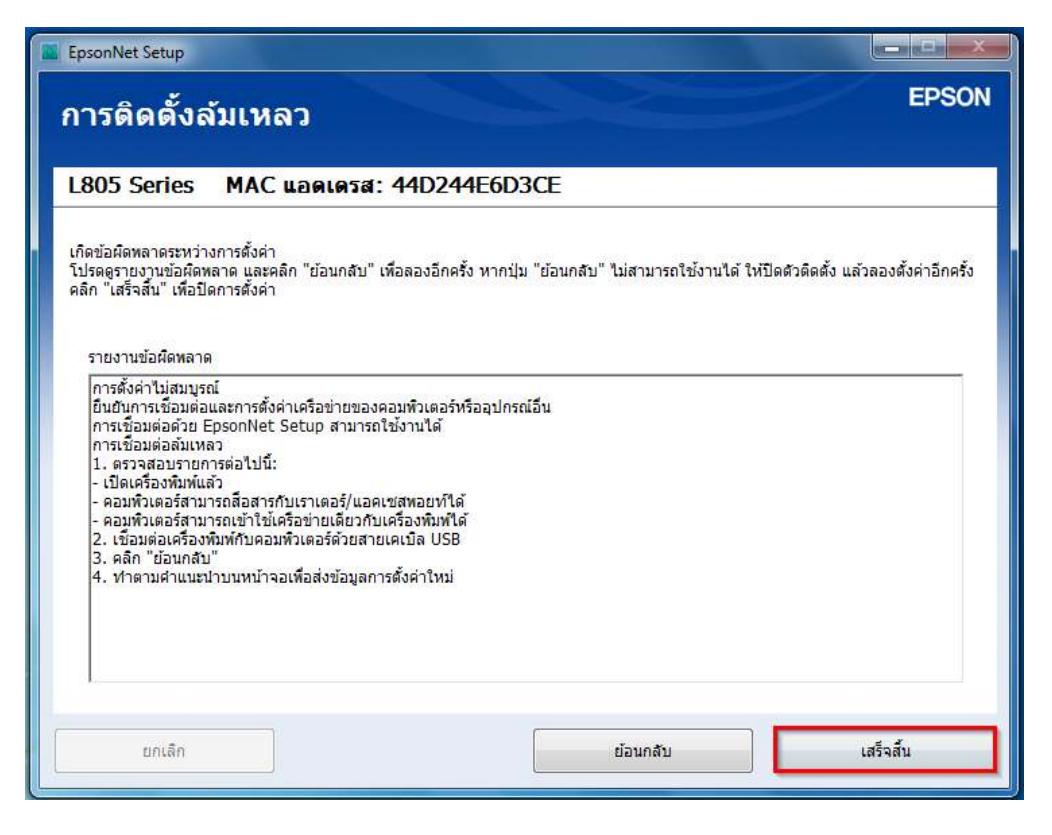

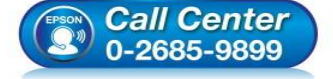

- โทร**.0-2685-9899** เวลาทำการ : วันจับทร์-
- เวลาทำการ : วันจันทร์ ศุกร์ เวลา 8.30 17.30 น.ยกเว้นวันหยุดนักขัดฤกษ์
- <u>www.epson.co.th</u>

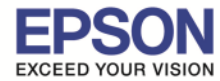

# 49.ปรากกฏ "การตั้งค่าเครือข่ายขัดข้อง″ จากนั้นคลิก "ยกเลิก″

| การตั้งค่าเครือข่ายขัดข้อง                                                                                                    |                                                                                                    | EPSO                                                                                |
|----------------------------------------------------------------------------------------------------|----------------------------------------------------------------------------------------------------|-------------------------------------------------------------------------------------|
| ปรดดุที่การแก้ไขปัญหาด้านล่าง                                                                                                    |                                                                                                    |                                                                                     |
| การแก้ไขปัญหา                                                                                                    |                                                                                                    |                                                                                     |
| 🗑 สำหรับ Wi-Fi                                                                                                    |                                                                                                    |                                                                                     |
| 📀 รัสตาร์ทจุดเชื่อมต่อ (เราเตอร์ไร้สาย) ตรวจส                                                                                       | สอบผู้ใช้รายอื่นที่อาจกำลังใช้งานเครือข่ายอยู่                                                                                               |                                                                                     |
| 🥏 ปิดใช้งานตัวแยกการใช้งานส่วนบุคคลของจุดเ                                                                                          | เชื่อมต่อ (เราเตอร์ไร้สาย) หากเปิดใช้งานอยู่                                                                                                 |                                                                                     |
| ⊗ หากเครือข่ายเชื่อมต่อกับคอมพิวเตอร์โดยใช้ผ<br>คอมพิวเตอร์โดยใช้เครือข่ายคลื่นความถี่ 2.4/                                         | คลิ่นความถี่ 5GHz ทำให้เครื่องพิมพ์ไม่สามารถเชื่อ:<br>GHz และทำการตั้งค่าเครือข่ายของเครื่องพิมพ์ไหม่                                        | มต่อเครือข่ายเดียวกันได้ เชื่อมต่อ<br>อีกครั้ง                                      |
| 🥏 ควรวางเครื่องพิมพ์ไว้ใก่ลักับจุดเชื่อมต่อ (เราเ                                                                                   | เตอร์แบบไร้สาย) ย้ายสิ่งกิดขวางที่อยู่ระหว่างเครื่องเ                                                                                        | พิมพ์และจุดเชื่อมต่อออกไป                                                           |
| 🔮 ใช้ ตั้งค่าปุ่มกด (WPS) เพื่อทำการติดตั้งเครื<br>แต่หากจุดเชื่อมต่อไม่สนับสนุนการทำงาน W                                          | ร้อข่าย แล้วตรวจสอบว่าจุดเชื่อมต่อ (เราเตอร์แบบไ<br>IPS คุณสามารถติดตั้งเครือข่ายได่โดยใช้ ตั้งค่าปุ่มก                                      | ร้สาย) สนับสนุนการทำงาน WPS<br>เด (WPS)                                             |
| พากพังก์ขันการกรอง MAC แอดเตรสไม่ทำง<br>สาย) ก่อนทำการเชื่อมต่อกับเครื่องพิมพ์ คุณะ<br>ข่าย โปรดดูเอกสารที่จัดมาให้พร้อมกับจุดเชื่อ | บาน ให้ลงทะเบียน MAC แอดเดรสเครื่องพิมพ์ของค<br>สามารถตรวจสอบ MAC แอดเดรสของเครื่องพิมพ์ใ<br>มมต่อ (เราเตอร์แบบไร้สาย) สำหรับวิธีการลงทะเบีย | เณที่จุดเชื่อมต่อ (เราเตอร์แบบไร้<br>เดโดยการพัมพ์เอกสารสถานะเครือ<br>น MAC แอดเตรส |
|                                                                                                    |                                                                                                    |                                                                                     |
| ยกเล็ก                                                                                                    | ย้อนกลับ                                                                                                    | กัดไป                                                                               |

# 50.ปรากกฏ **"การตั้งค่าเครือข่ายขัดข้อง**″ จากนั้นตอบ "**Yes**″

| การติดกายรอบายรถอง                                                                                                    | EPSON                               |
|----------------------------------------------------------------------------------------------------|-------------------------------------|
| โปรดดุที่การแก้ไขปัญหาด้านล่าง                                                                                                    |                                     |
| การแก้ไขปัญหา                                                                                                    | *                                   |
| 🛜 สำหรับ Wi-Fi                                                                                                    |                                     |
| Sัสตาร์ทจุดเชื่อมต่อ (เราเตอร์ไร้สร)     InstallNavi     X     X |                                     |
| 🔮 ปิดใช้งานตัวแยกการใช้งานส่วนบุค                                                                                                    |                                     |
| 🔗 หากเครือข่ายเชื่อมต่อกับคอมพิวเต 🕢 ท่านแน่ใจหรือว่าต้องการยกเฉิก? มต่อเห                                                                                                    | ครือข่ายเดียวกันได้ เชื่อมต่อ       |
| คอมพิวเตอร์โดยใช้เครือข่ายคลื่นค<br>เอ็กครั้ง                                                                                                    | 8                                   |
| P ควรวางเครื่องพิมพ์ไว้โกล์กับจุดเชื้อ<br>Yes No                                                                                                    | ละจุดเชื่อมต่อออกไป                 |
| 🔮 ใช้ ตั้งค่าปุ่มกด (WPS) เพื่อทำกา                                                                                                    | สนับสนุนการทำงาน WPS                |
| แต่หากจุดเชื่อมต่อไม่สนับสนุนการทำงาน WPS คุณสามารถติดดังเครือข่ายไดโดยใช่ ดังค่าปุ่มกด (W                                                                                                    | IPS)                                |
| 🔮 หากพังก์ชันการกรอง MAC แอดเดรสไม่ทำงาน ให้ลงทะเบียน MAC แอดเดรสเครื่องพิมพ์ของคุณที่จุ                                                                                                    | ดเชื่อมต่อ (เราเตอร์แบบไร้          |
| สาย) กอนทาการเขอมดอกบเครองพมพ คุณสามารถตรวจสอบ ™AC แอดเดรสของเครองพมพ เดเดย<br>ข่าย โปรดดเอกสารที่จัดมาให้พร้อมกับจดเชื่อมต่อ (เราเตอร์แบบไร้สาย) สำหรับวิธีการลงทะเบียน MA                                                                                                    | การพมพเอกสารสถานะเครอ<br>AC แอดเดรส |
|                                                                                                    |                                     |
|                                                                                                    |                                     |
| ยกเลิก ย่อนกลับ                                                                                                    | กัดไป                               |

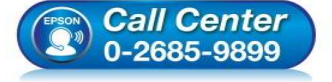

- สอบถามข้อมูลการใช้งานผลิตภัณฑ์และบริการ โทร.0-2685-9899
- เวลาทำการ : วันจันทร์ ศุกร์ เวลา 8.30 17.30 น.ยกเว้นวันหยุดนักขัตฤกษ์
- <u>www.epson.co.th</u>

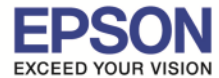

27

51.ไปที่ **"Start"** 💿 จากนั้นคลิกที่ **"Devices and Printers"** (หรือ Control Panel > Hardware and Sound > Devices and Printers)

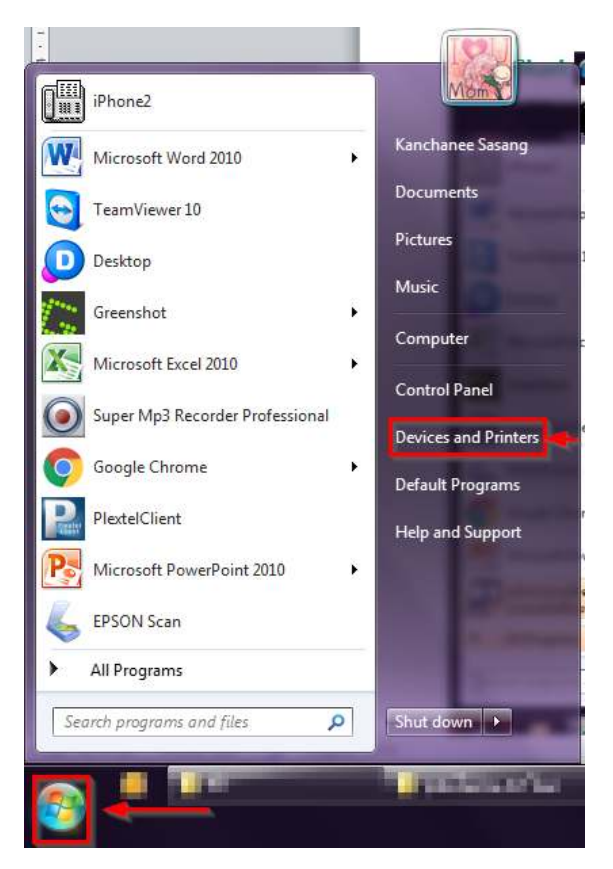

### 52.ไปที่ **"Add a printer"**

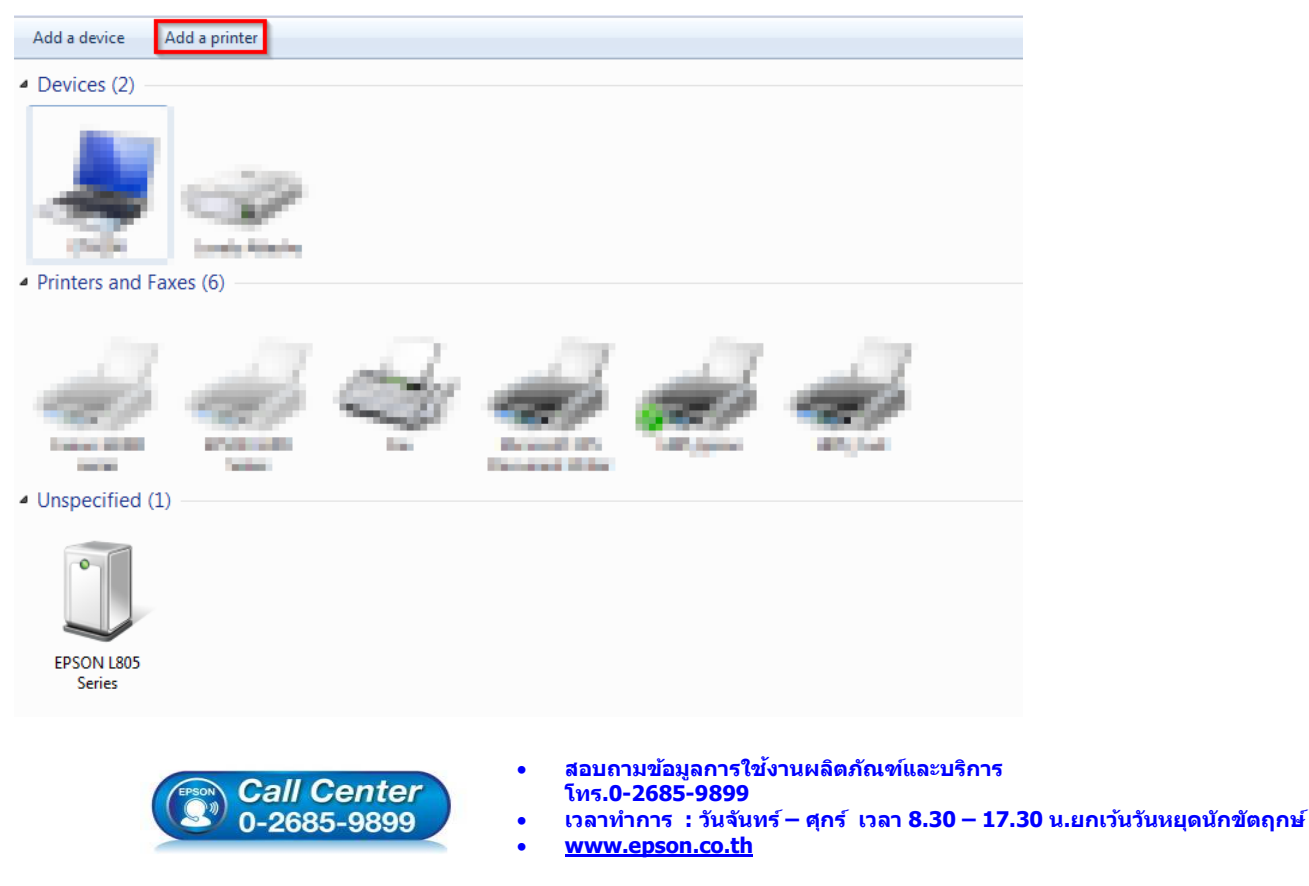

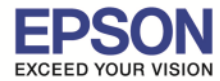

#### 53.เลือก "Add a network, wireless or Bluetooth printer"

| Wh | at type of printer do you want to install?                                                                                                    |
|----|----------------------------------------------------------------------------------------------------|
| •  | Add a local printer<br>Use this option only if you don't have a USB printer. (Windows automatically installs USB printer<br>when you plug them in.)                   |
| •  | Add a network, wireless or Bluetooth printer<br>Make sure that your computer is connected to the network, or that your Bluetooth or wireless<br>printer is turned on. |
|    |                                                                                                    |

54.เลือกชื่อ **``Printer Name(L805 Series)**″ และ **``Address** หรือ **IP Address**″ ที่ตรงกับข้อมูลใน Status Sheet ที่ ได้พิมพ์ไว้ก่อนหน้านี้ จากนั้นคลิก **``Next**″

| Printer Name              | Address                              |
|---------------------------|--------------------------------------|
| EPSONE6D3CE (L805 Series) | http://169.254.224.214:80/WSD/DEVICE |
|                           |                                      |
|                           |                                      |
|                           |                                      |
|                           |                                      |
|                           |                                      |
|                           |                                      |
|                           | Stor                                 |

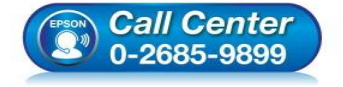

- สอบถามข้อมูลการใช้งานผลิตภัณฑ์และบริการ โทร.0-2685-9899
- เวลาทำการ : วันจันทร์ ศุกร์ เวลา 8.30 17.30 น.ยกเว้นวันหยุดนักขัดฤกษ์
- <u>www.epson.co.th</u>

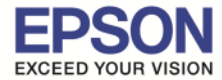

#### 55.ปรากฏหน้าต่าง **``Add Printer : Select a printer**" ดังรูป จากนั้นคลิก `**`Next**"

| 🔇 🖶 Add Pr | rinter             |        |
|------------|--------------------|--------|
| Select a   | a printer          |        |
|            |                    |        |
|            | Installing printer |        |
|            |                    | _      |
|            |                    |        |
|            | Next               | Cancel |

56.ปรากฏหน้าต่าง "Add Printer : You've successfully added EPSONE6D3CE(L805 Series)″ จากนั้นคลิก "Next″

| 🕞 🖶 Add Printer                                                    |          | x    |
|--------------------------------------------------------------------|----------|------|
| You've successfully added EPSONE6D3CE (L805 Series)                |          |      |
| Printer name: EPSONE6D3CE (L805 Series)                            |          |      |
| This printer has been installed with the EPSON L805 Series driver. |          |      |
|                                                                    |          |      |
|                                                                    |          |      |
|                                                                    |          |      |
|                                                                    |          |      |
|                                                                    |          |      |
|                                                                    | Next Car | ncel |

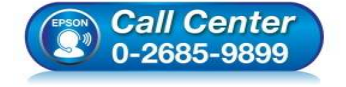

- สอบถามข้อมูลการใช้งานผลิตภัณฑ์และบริการ โทร.0-2685-9899
- เวลาทำการ : วันจันทร์ ศุกร์ เวลา 8.30 17.30 น.ยกเว้นวันหยุดนักขัตฤกษ์
- <u>www.epson.co.th</u>

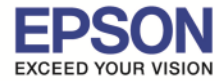

#### 57.เลือก "**Do not share this printer**" จากนั้นคลิก "**Next**"

| If you want to share this printer, you must provide a shar | e name. You can use the suggested name or |
|------------------------------------------------------------|-------------------------------------------|
| type a new one. The share name will be visible to other n  | etwork users.                             |
| O not share this printer                                   |                                           |
| Share this printer so that others on your network can f    | find and use it                           |
| Share name:                                                |                                           |
| Location:                                                  | Browse                                    |
| Comment:                                                   |                                           |
|                                                            |                                           |

58.เลือก "Set as the default printer"(ดั้งค่าเครื่องพิมพ์ให้เป็นเครื่องพิมพ์หลัก) หรือคลิก "Print a test page" เพื่อพิมพ์หน้าทดสอบ จากนั้นคลิก "Finish"

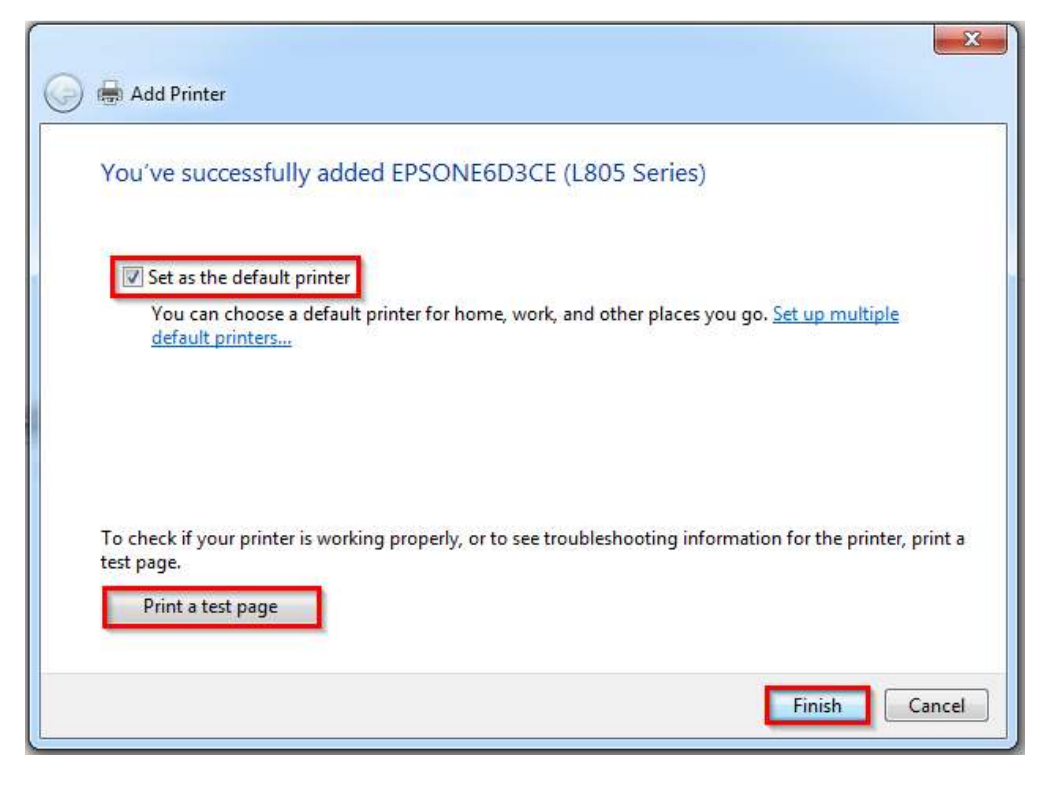

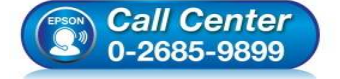

- สอบถามข้อมูลการใช้งานผลิตภัณฑ์และบริการ โทร.0-2685-9899
- เวลาทำการ : วันจันทร์ ศุกร์ เวลา 8.30 17.30 น.ยกเว้นวันหยุดนักขัตฤกษ์
- <u>www.epson.co.th</u>

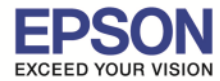

# 59.จะปรากฏชื่อเครื่องพิมพ์ที่เป็นแบบ Ad Hoc Network

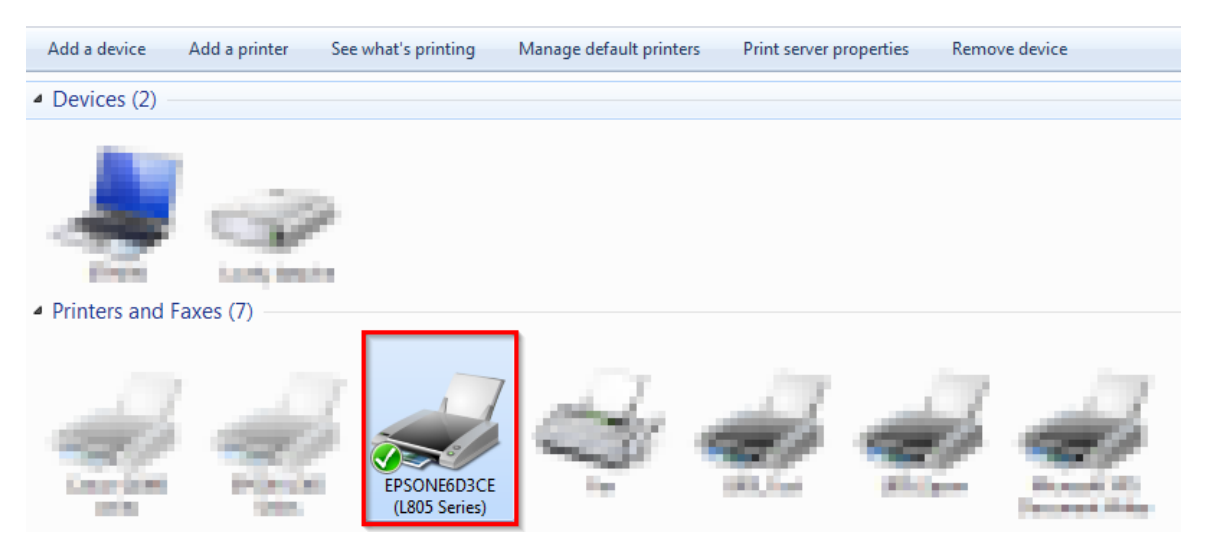

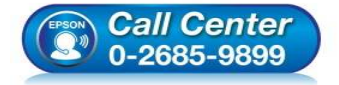

- สอบถามข้อมูลการใช้งานผลิตภัณฑ์และบริการ โทร.0-2685-9899
- เวลาทำการ : วันจันทร์ ศุกร์ เวลา 8.30 17.30 น.ยกเว้นวันหยุดนักขัดฤกษ์
- <u>www.epson.co.th</u>